## **D-Link**<sup>®</sup>

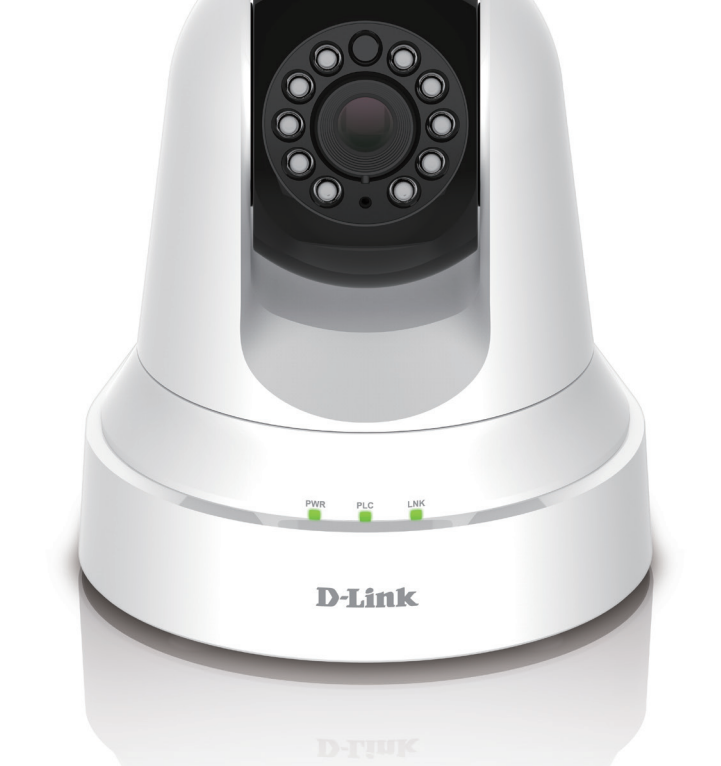

Benutzerhandbuch

# PowerLine HD Day/Night Cloud Camera PowerLine HD Day/Night Cloud Camera kit

DCS-6045L/DCS-6045LKT

# Übersicht über das Benutzerhandbuch

D-Link behält sich das Recht vor, diese Veröffentlichung jederzeit nach Bedarf zu überarbeiten und inhaltliche Änderungen daran vorzunehmen, ohne jegliche Verpflichtung, Personen oder Organisationen von solchen Überarbeitungen oder Änderungen in Kenntnis zu setzen. Informationen in diesem Dokument sind möglicherweise im Zuge der Entwicklung und Anpassung unserer Dienste und Websites überholt und damit nicht mehr relevant. Die neuesten Informationen finden Sie auf der Website www.mydlink.com.

## Überarbeitung des Handbuchs

| Überarbeitung | Datum       | Beschreibung         |
|---------------|-------------|----------------------|
| 1,00          | 03/15, 2014 | Erstveröffentlichung |
| 1,10          | 02/11/2015  | Energieverbrauch     |

## Marken

D-Link und das D-Link Logo sind Marken oder eingetragene Marken der D-Link Corporation oder ihrer Tochtergesellschaften in den Vereinigten Staaten von Amerika und/oder in anderen Ländern. Alle anderen in diesem Handbuch erwähnten Unternehmens- oder Produktnamen sind Marken oder eingetragene Marken ihrer jeweiligen Unternehmen.

Copyright © 2015 von D-Link Corporation. Alle Rechte vorbehalten. Ohne vorherige ausdrückliche schriftliche Erlaubnis von D-Link Corporation darf die vorliegende Publikation weder als Ganzes noch auszugsweise vervielfältigt werden.

## Energieverbrauch

Bei diesem Gerät handelt es sich um ein ErP (Energy Related Product/energieverbrauchsrelevantes Produkt gemäß der Ökodesign-Richtlinie 2009/125/EG), das innerhalb 1 Minute, in der keine Datenpakete übertragen werden, automatisch in einen energiesparenden Netzwerk-Standby-Modus wechselt. Es kann auch über einen Schalter ausgeschaltet werden, um Energie zu sparen, wenn sie nicht benötigt wird.

### Netzwerk-Standby: 4.3 Watt

Ausgeschaltet: 0.1 Watt

# Inhaltsverzeichnis

| Produktübersicht                                                                                                    | 4                                      |
|----------------------------------------------------------------------------------------------------|----------------------------------------|
| Packungsinhalt                                                                                                    | 4                                      |
| Systemanforderungen                                                                                                    | 4                                      |
| Einführung                                                                                                    | 5                                      |
| Funktionen und Leistungsmerkmale                                                                                                    | 6                                      |
| DCS-6045LHardware-Überblick                                                                                                    | 7                                      |
| Ansicht von vorn                                                                                                    | 7                                      |
| Rückansicht                                                                                                    | 8                                      |
| DHP-308AV Hardware-Überblick                                                                                                    | 9                                      |
| Ansicht von vorn                                                                                                    | 9                                      |
| Rückansicht                                                                                                    | 10                                     |
| Rückansicht                                                                                                    | 11                                     |
| Installation                                                                                                    | 14                                     |
| Konfigurationsfreie Einrichtung                                                                                                    | 15                                     |
| Assistent zur Installation der Kamera                                                                                                    | 18                                     |
|                                                                                                    |                                        |
| Windows-Benutzer                                                                                                    | 18                                     |
| Windows-Benutzer<br>Mac-Benutzer                                                                                                    | 18<br>19                               |
| Windows-Benutzer<br>Mac-Benutzer<br>PLC - Einrichtung per Knopfdruck                                                                                                    | 18<br>19<br>20                         |
| Windows-Benutzer<br>Mac-Benutzer<br>PLC - Einrichtung per Knopfdruck<br>Manuelle Hardware-Installation                                                                                                    | 18<br>19<br>20<br>21                   |
| Windows-Benutzer<br>Mac-Benutzer<br>PLC - Einrichtung per Knopfdruck<br>Manuelle Hardware-Installation<br>Montage der Kamera                                                                                    | 18<br>19<br>20<br>21<br>22             |
| Windows-Benutzer<br>Mac-Benutzer<br>PLC - Einrichtung per Knopfdruck<br>Manuelle Hardware-Installation<br>Montage der Kamera<br>mydlink                                                                         | 18<br>20<br>21<br>22                   |
| Windows-Benutzer<br>Mac-Benutzer<br>PLC - Einrichtung per Knopfdruck<br>Manuelle Hardware-Installation<br>Montage der Kamera<br>mydlink                                                                         | 18<br>20<br>21<br>22<br>24<br>24       |
| Windows-Benutzer<br>Mac-Benutzer<br>PLC - Einrichtung per Knopfdruck<br>Manuelle Hardware-Installation<br>Montage der Kamera<br>mydlink<br><b>Konfiguration.</b><br>Verwendung der Web-Konfigurationsoberfläche | 18<br>20<br>21<br>22<br>24<br>25<br>25 |

| Setup                                      | 27 |
|--------------------------------------------|----|
| Assistent                                  | 27 |
| Setup-Assistent für die Internetverbindung | 28 |
| Netzwerkeinrichtung                        | 30 |
| DDNS                                       | 31 |
| Bildeinrichtung                            | 32 |
| Audio und Video                            | 33 |
| Uhrzeit und Datum                          | 34 |
| E-Mail                                     | 35 |
| FTP                                        | 37 |
| SD-Aufnahme                                | 39 |
| Bewegungserkennung                         | 41 |
| Tonerkennung                               | 42 |
| SD-Management                              | 43 |
| Verwaltung und Wartung                     | 44 |
| Admin                                      | 44 |
| System                                     | 45 |
| Firmware-Upgrade                           | 46 |
| Status                                     | 47 |
| Geräteinfo                                 | 47 |
| Aktiver Benutzer                           | 48 |
| Fehlerbehebung                             | 49 |
| Technische Daten                           | 52 |

# Packungsinhalt

- DCS-6045L PowerLine HD Day/Night Cloud Camera
- Montageset mit Schrauben
- Netzkabel
- Schnellinstallationsanleitung
- Benutzerhandbuch und Software (auf CD)
- DHP-308AV (nur in Verbindung mit dem DCS-6045LKT Starter Kit)

Hinweis: Die Verwendung eines Netzteils mit einer anderen Spannung als in dem zum Lieferumfang gehörenden Netzteil führt zu Schäden. In diesem Falle erlischt der Garantieanspruch für dieses Produkt.

Sollte einer der oben aufgeführten Artikel fehlen, wenden Sie sich bitte an Ihren Fachhändler.

## Systemanforderungen

- Computer mit Microsoft Windows® 8/7/Vista/XP oder Mac mit OS X 10.6 oder höher
- PC mit 1,3 GHz oder höher und mindestens 128 MB RAM
- Internet Explorer 7, Firefox 12, Safari 6 oder Chrome 20 oder höher mit Java (installiert und aktiviert)
- Vorhandenes 10/100 MBit/s Ethernet-Netzwerk

# Einführung

Herzlichen Glückwunsch zum Kauf Ihrer DCS-6045L PowerLine HD Day/Night Cloud Camera. Die DCS-6045L ist eine vielseitige und einzigartige Lösung für kleine Büros oder zuhause. Anders als bei einer Standard-Webcam werden bei der DCS-6045L keine herkömmlichen kabelgebundenen und auch keine kabellosen Verbindungen genutzt, sondern stattdessen Ihre bereits vorhandenen elektrischen Leitungen. Die DCS-6045L wird direkt an eine Steckdose angeschlossen und erfordert keine zusätzlichen Kabel. Ganz für die Verwendung mit PowerLine-Adaptern von D-Link entwickelt, wird aus jeder Wandsteckdose eine mögliche Netzwerkverbindung, sodass Sie auf digitale Mediengeräte, Spielkonsolen, Druckserver, Computer und Netzwerkspeichergeräte in Ihrem Haus Zugriff haben. Als komplettes System mit eingebautem Hauptprozessor und Webserver überträgt die DCS-6045L 24 Stunden pro Tag Videobilder von hoher Qualität für Ihre Sicherheit und Überwachungsaufgaben. Die IR LED bietet Ihnen, ungeachtet der vorherrschenden Lichtverhältnisse, Überwachungsmöglichkeiten rund um die Uhr.

Die DCS-6045L ist eine eigenständige Überwachungskamera, die keine spezielle Hardware oder Software benötigt und unabhängig, sogar ohne einen PC, betrieben werden kann. Senden Sie jedes Mal E-Mail-Benachrichtigungen zusammen mit Momentaufnahmen (auch Schnappschüsse genannt) oder Videoclips, wenn eine Bewegung oder ein Geräusch erkannt wurde. Sie brauchen dazu nur die DCS-6045L und eine Internetverbindung. Sie können Bereiche des Videos zur Bewegungsüberwachung anpassen, um Eingänge zu beobachten, oder Sie können Lautstärkelimits festlegen, um zu erkennen, wenn ein lauter Ton von der Kamera aufgenommen wird. Die integrierten Infrarot-LEDs bieten Ihnen die Möglichkeit der nächtlichen, rund-um-die-Uhr Überwachung eines Hauses oder kleiner Büros und der Aufnahme und Anzeige von Videobildern in der Nacht in einem Abstand von bis zu 6 Metern.

Derr integrierte mydlink<sup>™</sup> Support für die DCS-6045L es Ihnen leichter und bequemer, für Ihre Familie, Ihr Zuhause oder Ihre Büroumgebung zu sorgen. Mit einer mydlink-servicefähigen Kamera können Sie mit allem, was Ihnen wertvoll ist, jederzeit und überall in Verbindung bleiben. Auf den mydlink-Service kann über einen Webbrowser zugegriffen werden. Außerdem steht nach Bedarf eine mydlink App zur Verfügung, die heruntergeladen werden kann und Anwendern bessere Nutzungsmöglichkeiten ihrer mobilen Geräte bietet. Mit der mydlink App können Sie mithilfe einer Wi-Fi- (WLAN), 3G- oder 4G-Verbindung schnell und problemlos die Bildeinspeisungen Ihrer Kamera anzeigen, wo immer Sie sich auch gerade befinden.

# Funktionen und Leistungsmerkmale

#### Einfach zu verwenden und mydlink-fähig für problemlosen Zugriff und einfache Verwaltung

Die DCS-6045L ist eine eigenständige Überwachungskamera, die keine spezielle Hardware oder Software benötigt und unabhängig ohne einen PC betrieben werden kann. Diese Kamera ist außerdem mydlink-fähig, das bedeutet, Sie können Ihre Kamera über die mydlink-Website oder die mobile mydlink-App für iPhone, iPad, iPod Touch und Android anzeigen und verwalten.

#### Datenübertragung über elektrische Leitungen

Die DCS-6045L wird direkt an eine Steckdose angeschlossen und erfordert keine zusätzlichen Kabel. Ganz für die Verwendung mit PowerLine-Adaptern von D-Link entwickelt, wird aus jeder Wandsteckdose eine mögliche Netzwerkverbindung, sodass Sie auf digitale Mediengeräte, Spielkonsolen, Druckserver, Computer und Netzwerkspeichergeräte in Ihrem Haus Zugriff haben.

#### IR LEDs für Tag- und Nachtfunktionalität

Die integrierten Infrarot-LEDs ermöglichen eine Videoanzeige in der Nacht in einem Abstand von bis zu 6 Metern.

#### H.264 Codec für ruckelfreie, platzsparende Videos

Diese Kamera unterstützt die Verwendung des H.264 Videocodec, der Ihnen hochwertige Videos mit verringerten Bandbreitenanforderungen liefert. Dies bedeutet, Sie können ruckelfreies, zuverlässigeres Videostreaming über das Internet genießen und zum Speichern der Aufnahme ist weniger Festplattenplatz erforderlich.

#### Bewegungs- und tongesteuerte Benachrichtigungen und Aufnahmen

Die DCS-6045L kann E-Mail-Benachrichtigungen mit Schnappschüssen (Momentaufnahmen) oder Videoclips senden, sobald eine Bewegung oder ein Ton erkannt wird. Sie können Bereiche des Videos zur Bewegungsüberwachung anpassen, um Eingänge zu beobachten, oder Sie können Lautstärkelimits festlegen, um zu erkennen, wenn ein lauter Ton oder lautes Geräusch von der Kamera aufgenommen wird.

#### Unterstützt eine Vielzahl von Plattformen

Unterstützt das TCP/IP-Netzwerkprotokoll, HTTP und andere verwandte Internetprotokolle. Die DCS-6045L kann aufgrund ihrer auf Standards basierenden Funktionen auch einfach in andere Internet/Intranet-Anwendungen integriert werden.

#### Fernüberwachungsprogramm

Diese Kamera umfasst außerdem die D-ViewCam-Software, die fortschrittliche Leistungsmerkmale und Funktionen bietet, mit denen Sie ein vollständiges Überwachungssystem für bis zu 32 Kameras erstellen können. Mit D-ViewCam können Sie mehrere Kameras gleichzeitig anzeigen, Videos aufnehmen und zeitlich eingeplante Aufnahmen und Aufnahmen nach Auslösung einrichten.

# DCS-6045LHardware-Überblick Ansicht von vorn

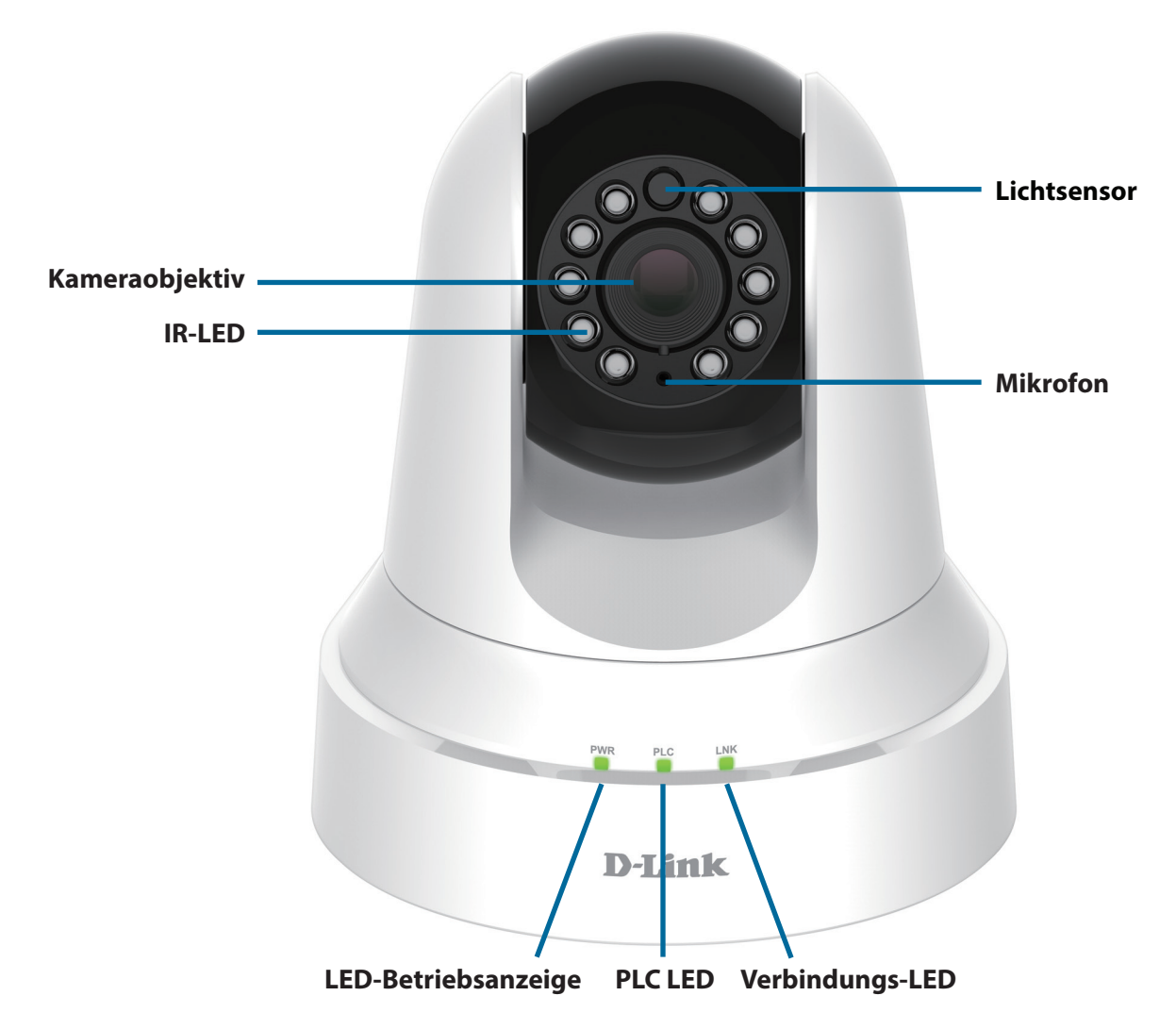

## Rückansicht

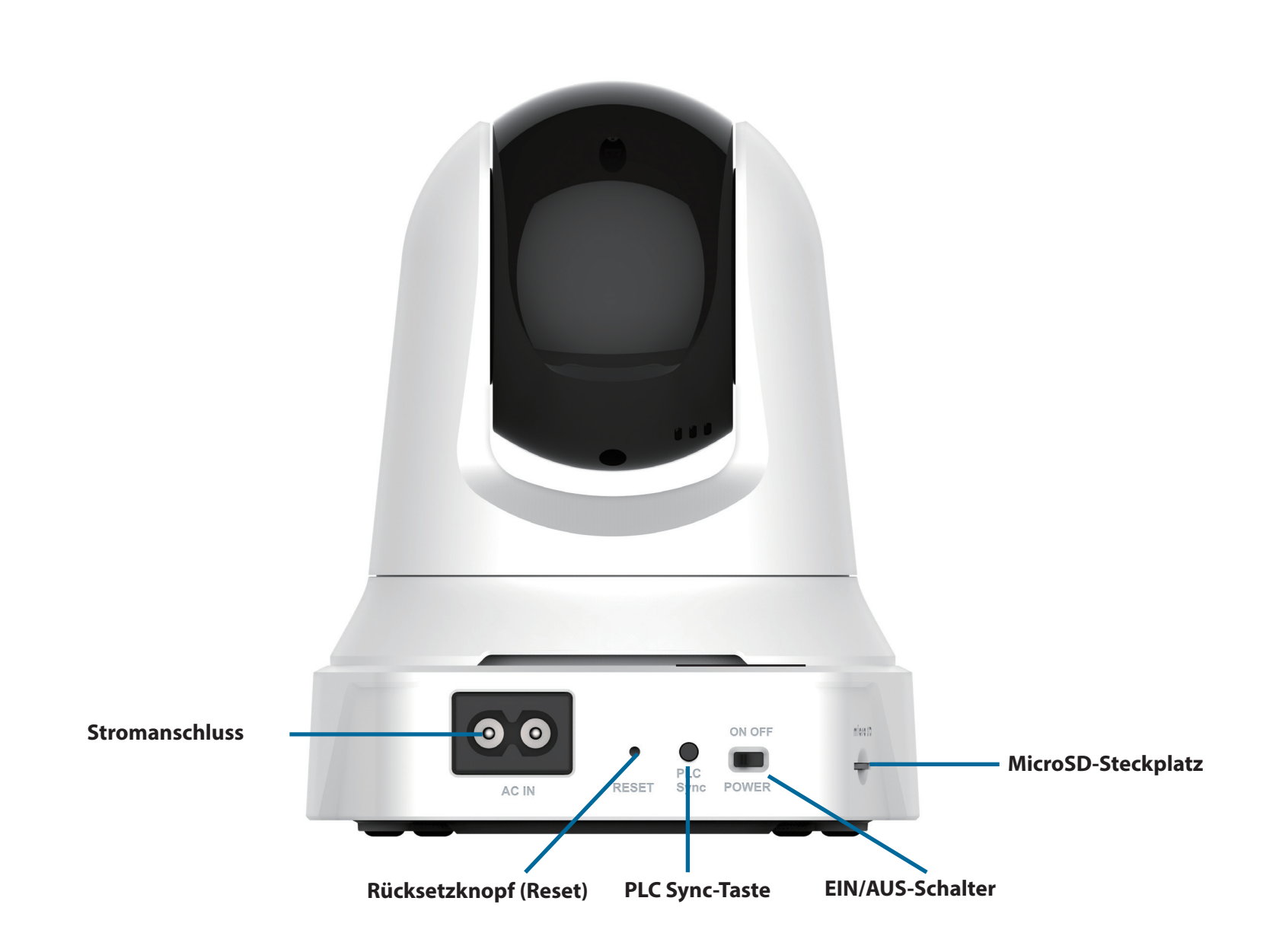

# DHP-308AV Hardware-Überblick Ansicht von vorn

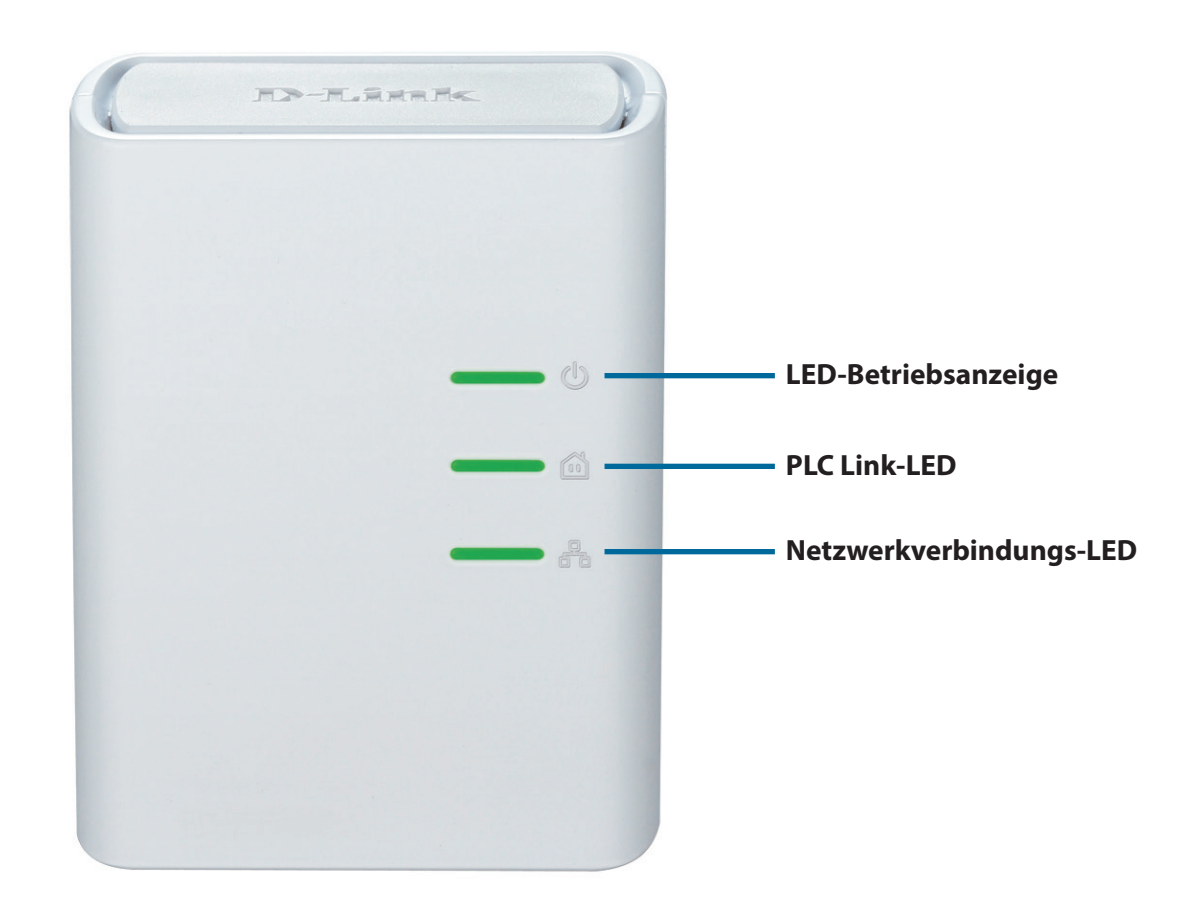

## Rückansicht

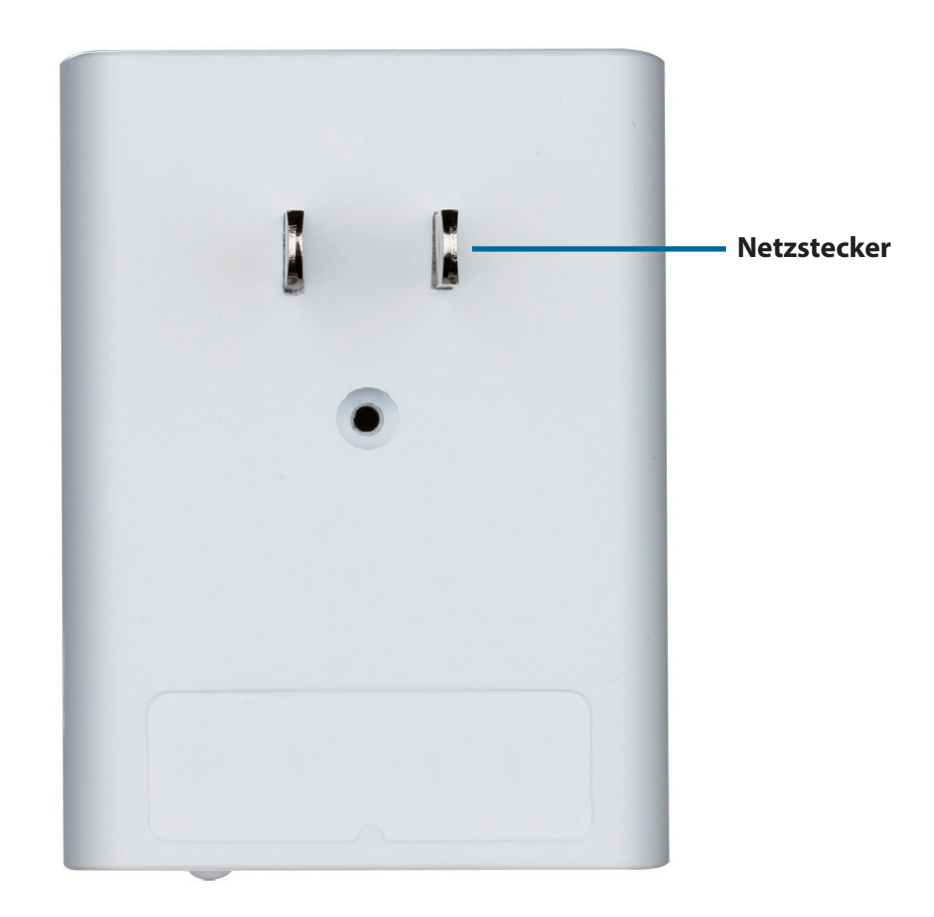

## Rückansicht

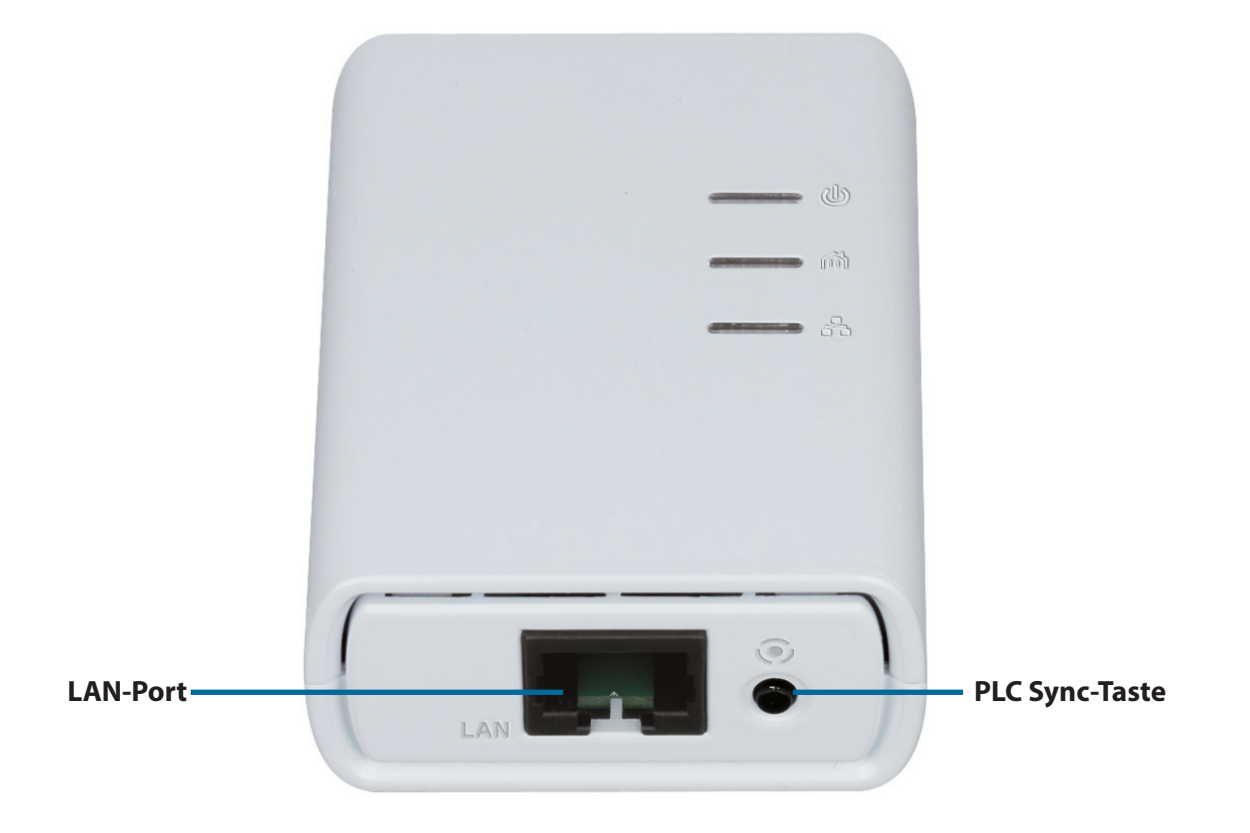

# Hinweise und Überlegungen zur PowerLine-Installation

Planen Sie die Standorte Ihrer PowerLine-Geräte:

- 1. Schließen Sie PowerLine-Geräte an Steckdosen an, die keinen Wandschalter aufweisen, um ein unbeabsichtiges Abschalten der Stromzufuhr zum Gerät zu vermeiden.
- Schließen Sie die PowerLine-Geräte nicht an ein Verlängerungskabel, einen Überspannungsschutz oder eine Sammelschiene an, weil das die ordnungsgemäße Verwendung verhindern oder die Netzwerkleistung schmälern könnte.

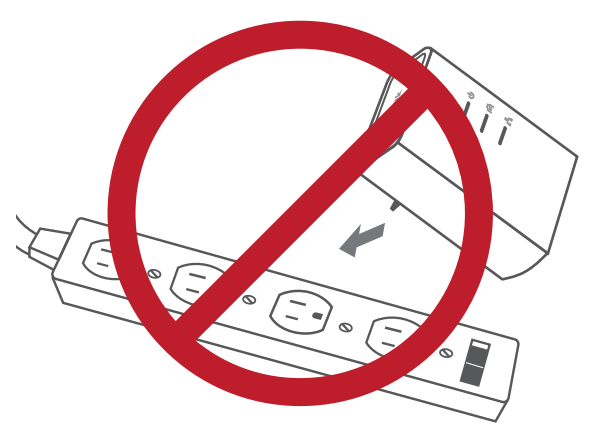

- 3. Versuchen Sie die Verwendung der PowerLine-Geräte an einer Steckdose zu vermeiden, die sich in unmittelbarer Nähe eines Geräts befindet, das sehr viel Strom verbraucht, wie z. B. eine Spülmaschine, ein Trockner oder ein Kühlschrank. Das könnte die korrekte Funktionsweise des Adapters verhindern oder sich negativ auf die Leistung Ihres Netzwerks auswirken.
- 4. Vergewissern Sie sich, dass Ihre PowerLine-Geräte die korrekten elektrischen Spannungsnennwerte aufweisen, um entsprechend der an Ihrem Standort verfügbaren Nennspannung betrieben werden zu können.
- 5. Um Stromunfälle (elektrischer Schlag) zu verhindern, schließen Sie unbedingt die Stromkabel an ordnungsgemäß geerdete Steckdosen an.
- 6. Das PowerLine-Gerät ist mit einem Schuko-Stecker für eine ordnungsgemäße Erdung ausgestattet. Verwenden Sie keine Zwischenstecker oder Adapterstecker und entfernen Sie die Erdungsklemme nicht von dem Kabel.

### Wichtige Sicherheitsvorschriften

Bevor Sie das Gerät verwenden, lesen und befolgen Sie bitte alle Sicherheitsvorschriften und Betriebsanleitungen:

- 1. Öffnen Sie das Gerät nicht und versuchen Sie nicht, das Gerät selbst zu reparieren oder zu warten.
- 2. Verwenden Sie ausschließlich das im Lieferumfang des Geräts enthaltene Netzteil (Stromadapter) für die Stromzufuhr zu Ihrem Gerät.
- 3. Stellen Sie sicher, dass das Gerät in vertikaler Position in die Wandsteckdose gesteckt ist, wobei die Ports nach unten zeigen.
- 4. Die Wechselstrombuchse des Geräts dient ausschließlich dem Anschluss eines Netzkabels. Es können direkt keine steckfertigen Geräte angeschlosssen werden.
- 5. Verwenden Sie das Gerät an einem trockenen Standort und vermeiden Sie jegliche feuchte Umgebungen.
- 6. Tauchen Sie das Gerät nicht in Flüssigkeit und versuchen Sie nicht, es mithilfe von Flüssigkeiten oder Lösungsmitteln zu reinigen. Um das Gerät zu reinigen, ziehen Sie es vom Stromnetz ab und verwenden Sie zum Reinigen nötigenfalls ein leicht angefeuchtetes Tuch.
- 7. Setzen Sie das Gerät keinem direkten Sonnenlicht aus.
- 8. Decken Sie Lüftungsöffnungen an dem Gerät nicht ab und blockieren Sie sie nicht.
- 9. Stellen Sie sicher, dass das Gerät ausreichend belüftet werden kann.
- 10. Platzieren Sie das Gerät nicht in der unmittelbaren Nähe eines Heizgeräts oder Heizkörpers.
- 11. Das Gerät sollte dort platziert werden, wo eine ausreichende Belüftung gewährleistet werden kann.

# Installation

Es stehen Ihnen drei Möglichkeiten zur Verfügung, die Kamera einzurichten:

**Konfigurationsfreie drahtlose Verbindungen**: Wenn Sie einen mydlink-fähigen Router haben, ist dies die einfachste Möglichkeit zum Einrichten der Kamera. Weitere Informationen hierzu finden Sie auf Seite 15.

**Assistent zur Installation der Kamera**: Wenn Sie keinen mydlink-fähigen Router haben, verwenden Sie den Assistenten zur Installation der Kamera, der Sie durch die Einrichtung und erste Konfiguration der Kamera führt. Weitere Informationen hierzu finden Sie auf Seite 18.

**Manuelle Hardware-Installation**: Dieser Abschnitt zeigt Ihnen, wie Sie Ihre Kamera manuell einrichten. Um jedoch die mydlink-Funktionen Ihrer Kamera zu verwenden, müssen Sie trotzdem den Assistenten zur Installation der Kamera ausführen. Weitere Informationen hierzu finden Sie auf Seite 21.

# **Konfigurationsfreie Einrichtung**

Wenn Sie einen mydlink-fähigen Cloud-Router haben, können Sie die konfigurationsfreie Einrichtung verwenden. Die konfigurationsfreie Verbindung konfiguriert die Einstellungen der Kamera automatisch für Sie und fügt sie automatisch Ihrem mydlink-Konto hinzu. Diese Art der Einrichtung ermöglicht es Ihnen, Ihre Kamera einfach an die Stromzufuhr anzuschließen und mit Ihrem Router zu verbinden. Der Rest des Einrichtungsvorgangs erfolgt automatisch.

Verbinden Sie Ihre Kamera mit Ihrem mydlink-aktivierten Cloud-Router und die konfigurationsfreie Verbindungsfunktion konfiguriert Ihre DCS-6045L automatisch und fügt die Kamera auch automatisch Ihrem mydlink-Konto hinzu. Nach der kurzen Zeit, die für diesen Vorgang nötig ist, können Sie aus der Ferne (remote) über die Website www.mydlink.com auf Ihre DCS-6045L zugreifen, um sie zu verwalten und zu überwachen.

### **Anschluss des PowerLine-Adapters**

Stecken Sie den PowerLine-Adapter in eine Wandsteckdose. Schließen Sie ein Ethernet-Kabel vom PowerLine-Adapter an Ihr bestehendes Netzwerk.

### Anschluss der Kamera

Stecken Sie das Kameranetzkabel in die DCS-6045L. Schieben Sie den Netzschalter in die Position ON (Ein) und warten Sie, bis die PWR-, PLC- und LNK-LED grün leuchten. Berfügen Sie über einen PowerLine-Adapter, müssen Sie auf die PLC-Taste der Kamera drücken und sie 5 Sekunden lang gedrückt halten. Sobald die PLC LED der Kamera zu blinken beginnt, drücken Sie innerhalb von 60 Sekunden auf die PLC-Taste Ihres vorhandenen PowerLine-Adapters.

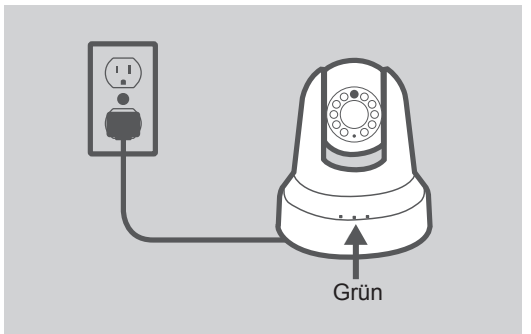

Router

Internet

DHP-308AV

### Prüfen Sie Ihr mydlink-Konto

Öffnen Sie einen Webbrowser und melden Sie sich in Ihrem mydlink-Konto an. Auf der mydlink-Seite wird nach neuen Geräten gesucht. Ist dieser Vorgang erfolgreich, erscheint eine Popup-Benachrichtigung **New device Found!** (Neues Gerät gefunden) im linken unteren Fensterbereich. Klicken Sie auf die Benachrichtigung, um fortzufahren.

Es wird eine Zusammenfassung und Bestätigung der automatisch konfigurierten Details angezeigt. Notieren Sie sich die Informationen und klicken Sie auf **Yes** (Ja), um die Kamera Ihrem Konto hinzuzufügen.

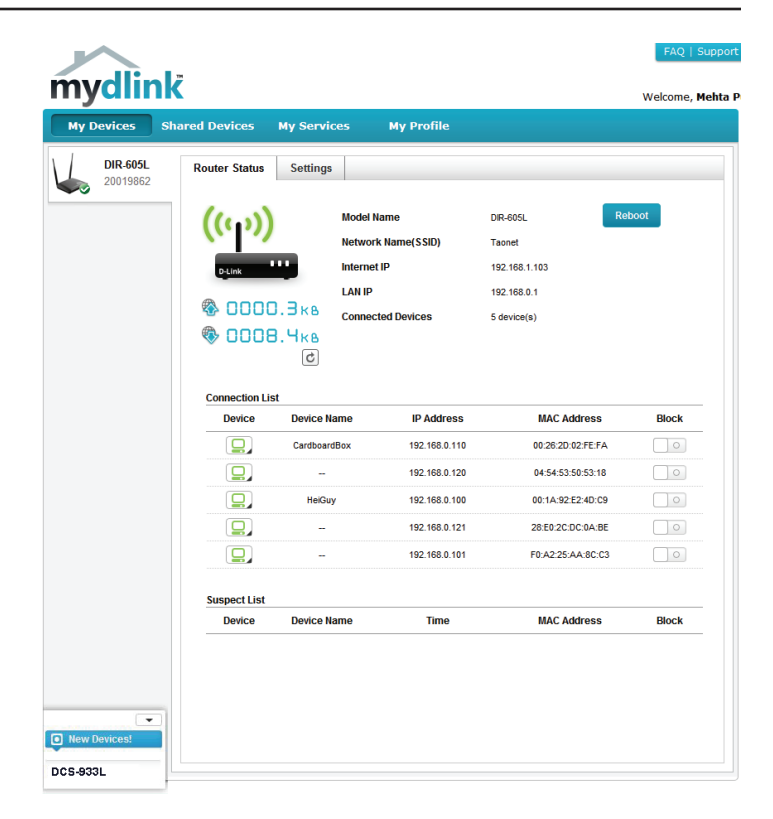

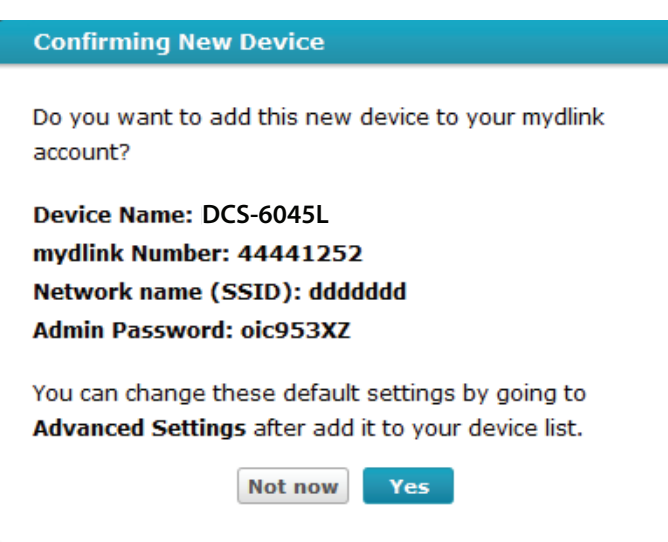

Die konfigurationsfreie Vernetzungsfunktion (Zero Configuration) führt Sie zur Registerkarte 'mydlink Live View', wo eine Anzeige ähnlich der folgenden zu sehen ist.

Ihre Kamera ist nun eingerichtet und Sie können mit "mydlink" auf Seite 24 fortfahren, um mehr über die mydlink-Funktionen dieser Kamera zu erfahren, oder Sie können mit "Konfiguration" auf Seite 25 fortfahren, wenn Sie Informationen zur erweiterten Konfiguration Ihrer Kamera wünschen.

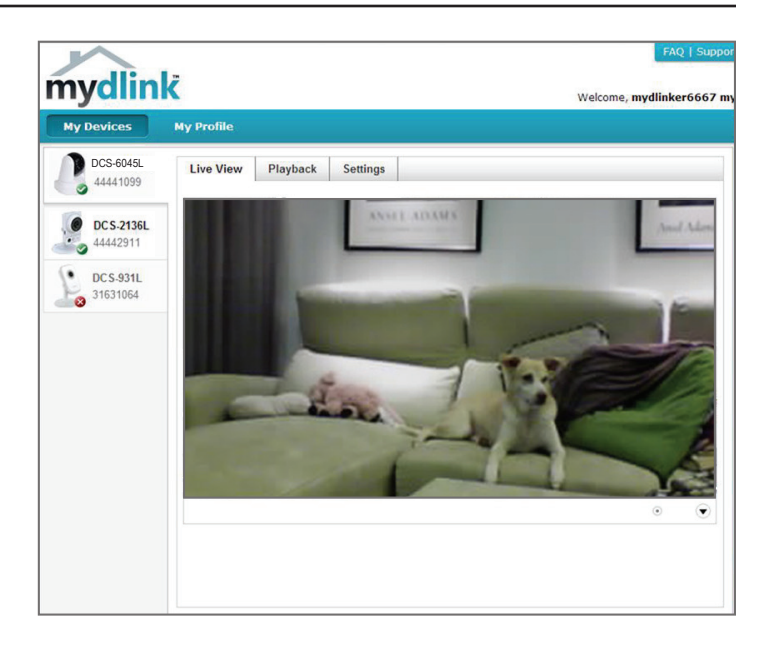

## Assistent zur Installation der Kamera Windows-Benutzer

Legen Sie die im Lieferumfang des Produkts enthaltene Installations-CD-ROM in das optische Laufwerk Ihres Computers, um die automatische Programmausführung zu starten.

Klicken Sie einfach auf **Set up your Cloud Camera** (Ihre Cloud-Kamera einrichten). Der Setup-Assistent wird geöffnet und führt Sie schrittweise durch den Installationsprozess, vom Anschließen Ihrer Hardware und Konfiguration Ihrer Kamera bis zur Registrierung in Ihrem mydlink-Konto.

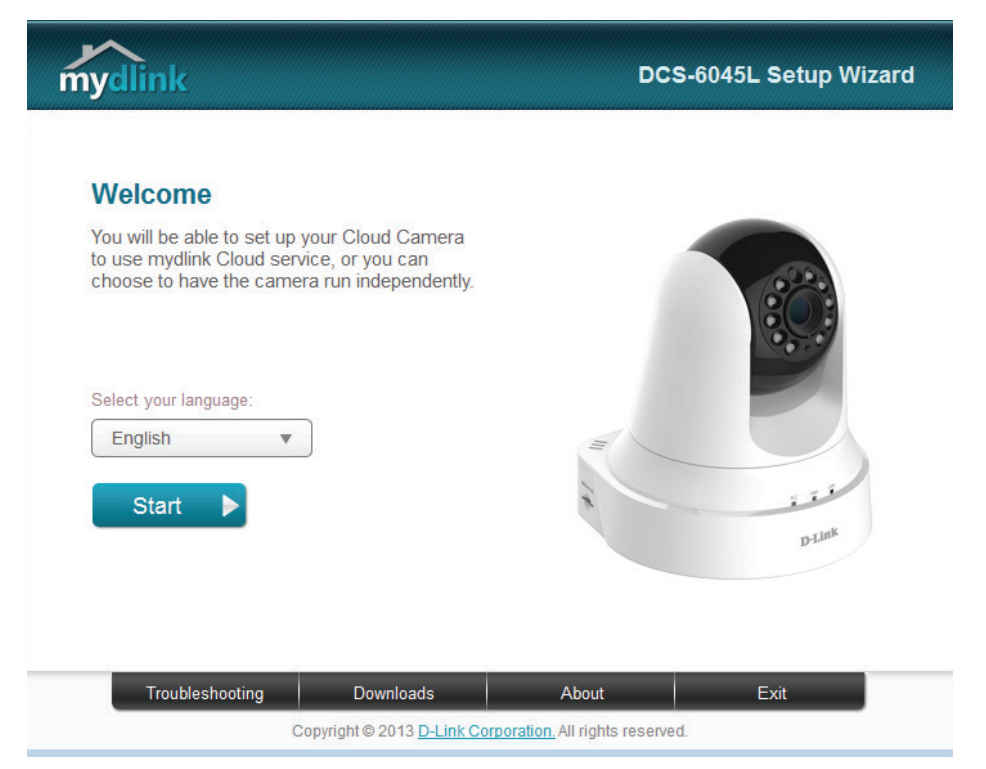

**Hinweis**: Falls das Autorun-Programm nicht startet, wenn Sie die CD in das CD-ROM-Laufwerk Ihres PCs einlegen, öffnen Sie Ihr CD-ROM-Laufwerk unter 'Arbeitsplatz' und doppelklicken Sie auf die Datei autorun.exe.

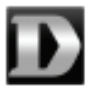

### **Mac-Benutzer**

Legen Sie die Installations-CD-ROM in das optische Laufwerk Ihres Computers. Öffnen Sie auf dem Desktop Ihr CD-Laufwerk und doppelklicken Sie auf die Datei **SetupWizard**.

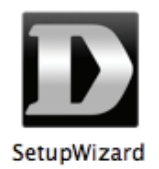

Nach etwa 20-30 Sekunden wird der Setup-Assistent geöffnet. Er führt Sie schrittweise durch den Installationsprozess, vom Anschließen Ihrer Hardware und Konfiguration Ihrer Kamera bis zur Registrierung in Ihrem mydlink-Konto.

| mydlink                                                                                                    | DCS-6045L Setup Wizard |
|----------------------------------------------------------------------------------------------------|------------------------|
| Welcome<br>You will be able to set up your Cloud Camera<br>to use mydlink Cloud service, or you can<br>choose to have the camera run independently. |                        |
| Select your language:<br>English  Start                                                                                                    | D-Link                 |
| Troubleshooting Downloads<br>Copyright © 2013 <u>D-Link Corpora</u>                                                                                 | About Exit             |

# PLC - Einrichtung per Knopfdruck

Sie können als Alternative auch eine sichere Verbindung mithilfe der PLC Sync-Taste auf der Rückseite der Kamera herstellen.

### So erstellen Sie eine PLC-Verbindung:

### Schritt 1

Vergewissern Sie sich, dass die Kamera angeschlossen ist, und halten Sie dann die PLC-Taste drei Sekunden lang gedrückt. Die grüne PLC-Status-LED beginnt zu blinken.

### Schritt 2

Drücken Sie innerhalb von 60 Sekunden auf die PLC-Taste auf Ihrem PowerLine-Adapter. In der Regel befindet sich die PLC-Taste auf der Vorderseite oder an der Seite des Geräts. Wenn Sie sich nicht sicher sind, wo sich die PLC-Taste an Ihrem Adapter genau befindet, finden Sie die entsprechenden Informationen in dem Benutzerhandbuch Ihres Adapters.

Die DCS-6045L stellt automatisch eine sichere Verbindung zu Ihrem PowerLine-Adapter her. Bei Herstellung der Verbindung blinkt die grüne LED und Ihre Kamera führt einen Neustart durch.

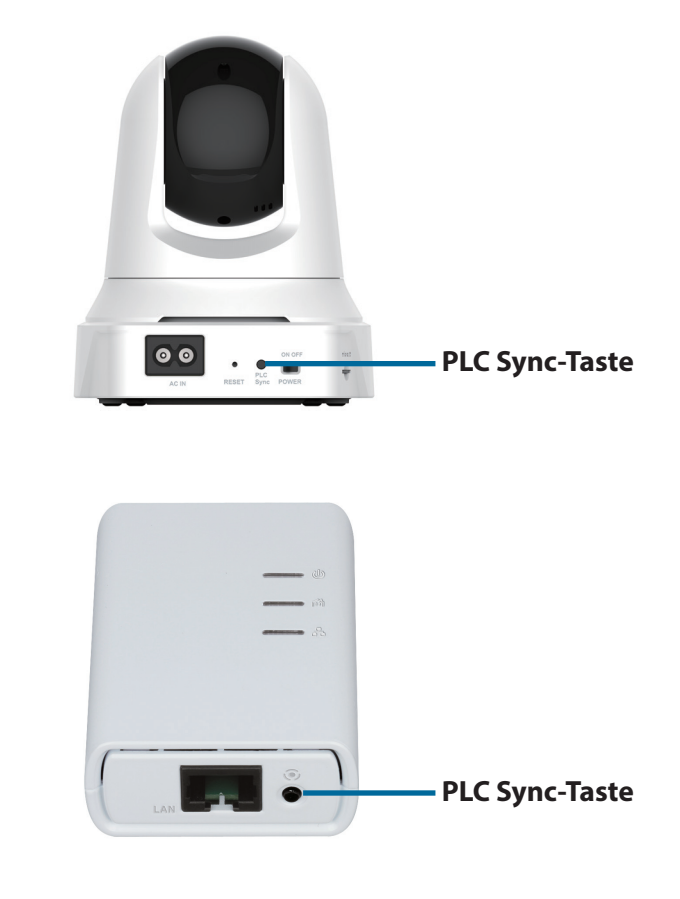

# Manuelle Hardware-Installation

Falls Sie Ihre Kamera ohne die Hilfe des Kameraeinrichtungsassistenten einrichten möchten, führen Sie die folgenden Schritte aus.

**Hinweis:** Um die mydlink-Funktionen dieses Produkts zu verwenden, müssen Sie den Kameraeinrichtungsassistenten oder die konfigurationsfreie drahtlose Verbindungen verwenden.

### Die Kamera anschließen

Stecken Sie das Kameranetzkabel in die DCS-6045L. Schieben Sie den Netzschalter in die Position ON (Ein) und warten Sie, bis die PWR-, PLC- und LNK-LED grün leuchten. Berfügen Sie über einen PowerLine-Adapter, müssen Sie auf die PLC-Taste der Kamera drücken und sie 5 Sekunden lang gedrückt halten. Sobald die PLC LED der Kamera zu blinken beginnt, drücken Sie innerhalb von 60 Sekunden auf die PLC-Taste Ihres vorhandenen PowerLine-Adapters.

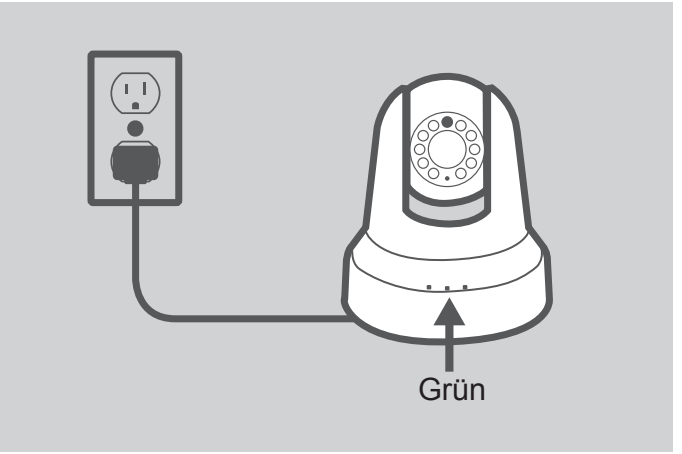

### Ihre Kamera konfigurieren

Unter "Konfiguration" auf Seite 25 finden Sie Informationen zur Konfiguration Ihrer Kamera.

### Verwendung von PLC zur Herstellung einer Verbindung

Sie können PLC verwenden, um die Kamera mit Ihrem PowerLine-Adapter zu verbinden. Weitere Informationen finden Sie unter "PLC - Einrichtung per Knopfdruck" auf Seite 20.

# Montage der Kamera

Nutzen Sie die unten beschriebenen Schritte als Hilfe bei der Montage der Kamera. Es ist ratsam, zuerst die Kamera zu konfigurieren, bevor Sie die Montage der Kamera vornehmen.

### Schritt 1:

Halten Sie die Kamerahalterung an der Stelle gegen die Wand bzw. Decke, wo Sie sie anbringen möchten. Markieren Sie mit einem Bleistift, wo die Montagelöcher gebohrt werden sollen.

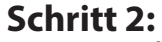

Verwenden Sie die für die Beschaffenheit der Wand oder Decke entsprechend geeigneten Werkzeuge, um dort die zwei Löcher zu bohren, wo Sie die Aufkleber für die Montage platziert haben. Besteht die Wand aus Beton, bohren Sie zunächst die Löcher, setzen Sie dann die Plastikdübel und anschließend die Schrauben ein. Der Abstand zwischen der Kamera und den Schraubköpfen sollte 3 mm betragen.

### Schritt 3:

Nach Bedarf können Sie das Netzkabel hinter der Kamerahalterung verbergen. Führen Sie das Kabel durch die Montagehalterung auf der Rückseite und befestigen Sie es mithilfe der eingebauten Kabelführungselemente. Vergessen Sie nicht, für eine ausreichende oben herausragende Kabellänge zu sorgen, damit der Anschluss der Kamera gewährleistet ist.

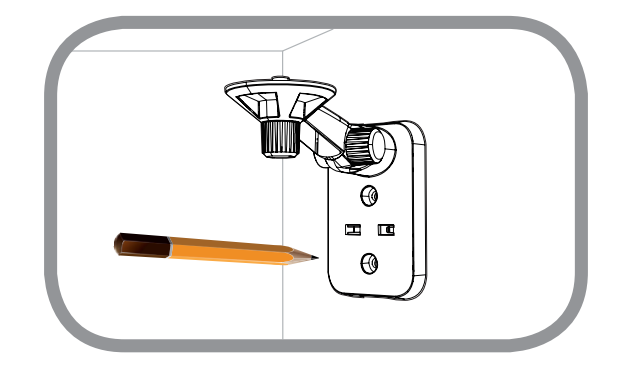

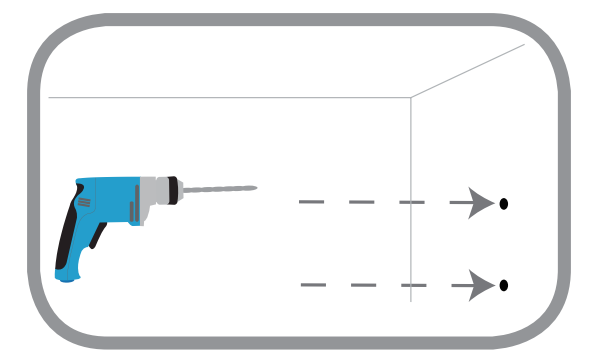

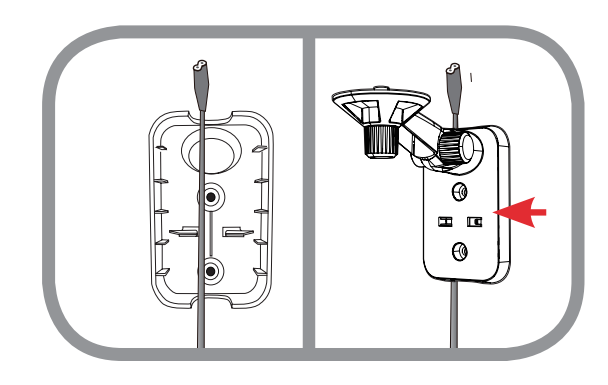

### Schritt 4:

Bringen Sie die Kamerahalterung mithilfe der mitgelieferten Schrauben an.

### Schritt 5:

Verwenden Sie die im Lieferumfang des Produkts enthaltene Flügelschraube, um die Kamera an der Halterung zu befestigen. Schließen Sie das Kamerastromkabel an die Kamera an

### Schritt 6:

Richten Sie den Winkel des Arms auf der Halterung Ihren Wünschen entsprechend ein. Ziehen Sie die Flügelschraube an, um den Arm in dieser Position zu fixieren.

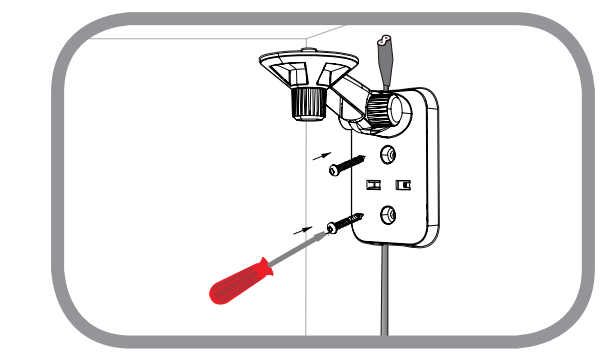

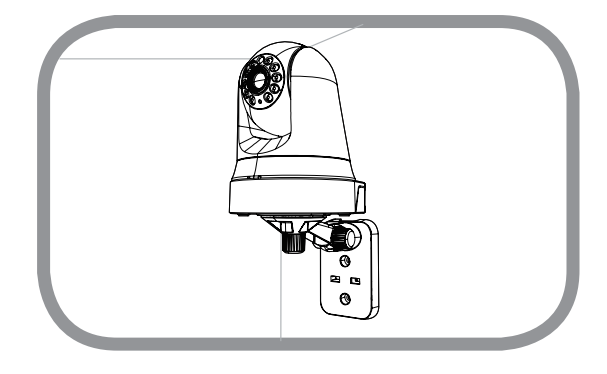

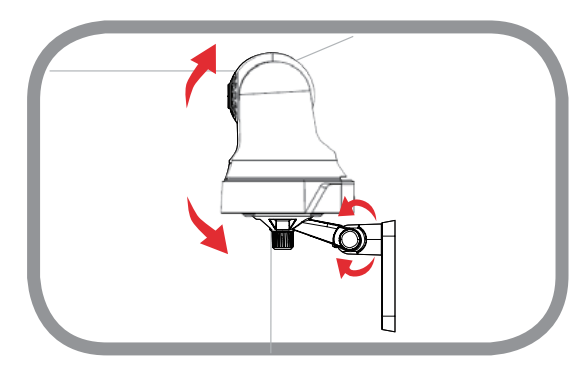

# mydlink

Nach Registrierung Ihrer DCS-6045L Kamera in einem mydlink-Konto mithilfe des Assistenten zur Installation der Kamera können Sie aus der Ferne (remote) über die Website www.mydlink.com auf Ihre Kamera zugreifen. Sobald Sie sich in Ihrem mydlink-Konto angemeldet haben, wird ein Fenster, das dem folgenden ähnlich ist, angezeigt:

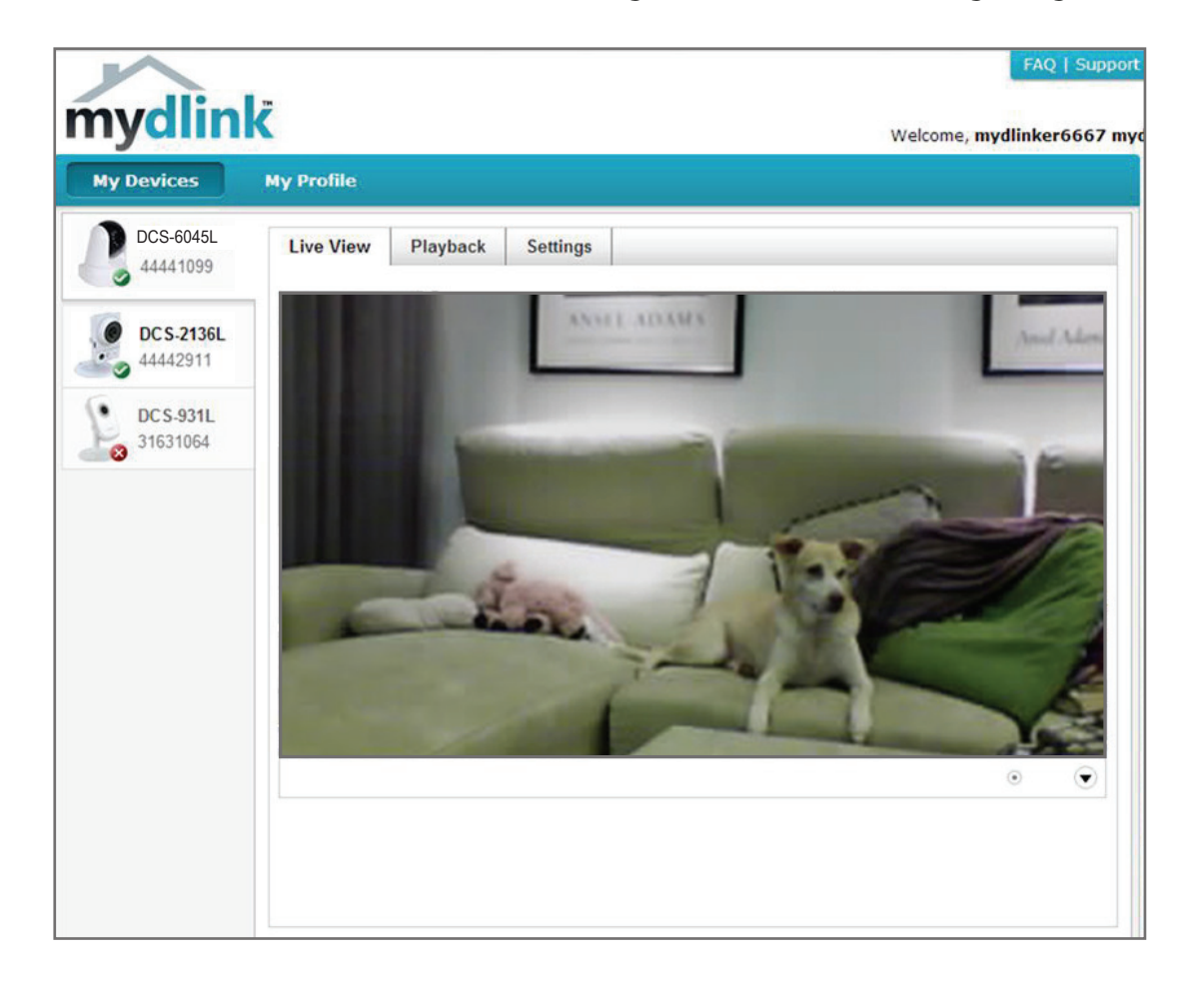

Nähere Informationen zur Verwendung der Kamera mit mydlink finden Sie im Bereich **Support** der mydlink-Website. Sie können außerdem im Bereich **Benutzerhandbuch** nach Ihrem Produkt suchen. Dort finden Sie die neueste Bedienungsanleitung für die mydlink-Funktionen der Kamera.

# Konfiguration Verwendung der Web-Konfigurationsoberfläche

Nach erfolgreicher Durchführung der Anleitungen des Assistenten (Camera Installation Wizard) ist Ihre Kamera einsatzbereit. Mithilfe der integrierten Web-Konfigurationsoberfläche haben Sie einfachen Zugriff auf Ihre DCS-6045L und können sie leicht konfigurieren. Geben Sie nach Abschluss des Assistenten die IP-Adresse Ihrer Kamera in einen Webbrowser ein, zum Beispiel den Internet Explorer.<sup>\*</sup>. Um sich anzumelden, geben Sie den Benutzernamen **admin** und das von Ihnen im Assistenten zur Installation der Kamera erstellte Kennwort ein. Haben Sie kein Kennwort erstellt, lassen Sie das Feld zur Angabe des Kennworts leer. Das ist der vorgegebene Standard. Klicken Sie nach Eingabe Ihres Kennworts auf **OK**.

**Hinweis**: Wenn Sie Ihren PC direkt mit der Kamera verbinden oder Sie die Kamera in einem geschlossenen Netzwerk verwenden, ist die Standard-IP-Adresse **192.168.0.20**.

| Windows Security                                    |                                                                                                    |
|-----------------------------------------------------|----------------------------------------------------------------------------------------------------|
| The server 192.                                     | 168.1.102 at DCS-6045L requires a username and password.                                                     |
| Warning: This s<br>sent in an insec<br>connection). | erver is requesting that your username and password be<br>sure manner (basic authentication without a secure |
|                                                     | User name Password Remember my credentials                                                                   |
|                                                     | OK Cancel                                                                                                    |

# **Live Video**

Der Live-Videobildschirm zeigt Ihnen den Live-Video-Feed von Ihrer Kamera. Informationen zum Konfigurieren Ihres Live-Video-Streams finden Sie unter "Audio und Video" auf Seite 33.

Videokomprimierungsformat: Klicken Sie auf die Optionsschaltfläche H.264 oder MJPEG, um auszuwählen, welcher Stream angezeigt werden soll.

- Zoom: Klicken Sie auf diese Schaltflächen, um das Video zu vergrößern oder zu verkleinern.
- Audio: Klicken Sie auf diese Schaltflächen, um die Audiowiedergabe ein- und auszuschalten.

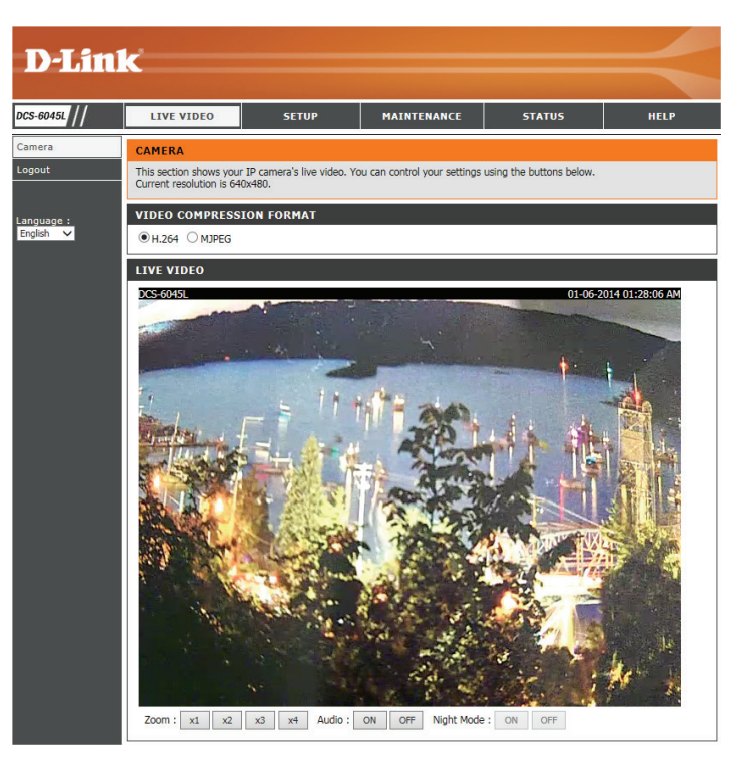

## Setup Assistent

Sie können Ihr Netzwerk mit dem **Internet Connection Setup Wizard** (Setup-Assistent für die Internetverbindung) konfigurieren, der schrittweise Anleitungen enthält. Ansonsten können Sie Ihre Verbindung manuell mit dem **Manual Internet Connection Setup** (Manuelle Einrichtung der Internetverbindung) konfigurieren.

**Hinweis**: Um die Kamera bei mydlink zu registrieren und die mit mydlink verbunden Funktionen zu aktivieren, müssen Sie den Assistenten zur Installation der Kamera verwenden. Nähere Informationen finden Sie unter "Assistent zur Installation der Kamera" auf Seite 18.

#### INTERNET CONNECTION SETTINGS

In this section, you can setup the IP camera's network interface settings. If you are configuring this device for the first time, D-Link recommends that you click the Internet Connection Setup Wizard button, and follow the instructions on screen. If you wish to modify or configure the IP camera settings manually, click the Manual Internet Connection Setup button.

Internet Connection Setup Wizard Manual Internet Connection Setup

### Setup-Assistent für die Internetverbindung

Dieser Assistent führt Sie Schritt für Schritt durch den Konfigurationsprozess Ihrer neuen D-Link-Kamera und hilft Ihnen, eine Verbindung der Kamera zum Internet herzustellen.

Klicken Sie auf Next (Weiter), um fortzufahren.

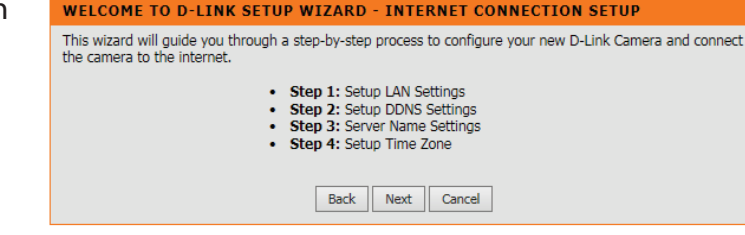

Wählen Sie, welche Art der Internetverbindung die Kamera verwenden sollte:

- **DHCP-Verbindung (Standard)**: Wenn die Verbindung über einen Router erfolgt oder wenn Sie nicht sicher sind, welche Verbindung Sie verwenden sollen, wählen Sie DHCP-Verbindung.
- **Statische IP-Adresse**: Ermöglicht die manuelle Eingabe Ihrer Netzwerkeinstellungen für die Kamera. Wenn Sie nicht sicher sind, welche Einstellungen Sie eingeben sollen, fragen Sie bei Ihrem Internetdienstanbieter oder Netzwerkadministrator nach.
- **PPPoE-Verbindung**: Wenn die Kamera direkt an ein DSL-Modem angeschlossen ist, müssen Sie möglicherweise PPPoE verwenden. Geben Sie den Benutzernamen und das Kennwort ein, die Sie von Ihrem Internetdienstanbieter erhalten haben.

Klicken Sie auf Next (Weiter), um fortzufahren.

#### STEP 1: SETUP LAN SETTINGS

Please select whether your camera will connect to the Internet with a DHCP connection, Static IP address or PPPoE. If your camera is connected to a router, or you are unsure which settings to pick, D-Link recommends that you keep the default selection of DHCP connection. Otherwise, click on Static IP address to manually assign an IP address before clicking on the **Next** button.

| DHCP Connection     |               |  |
|---------------------|---------------|--|
| O Static IP Address |               |  |
| IP Address          | 192.168.0.20  |  |
| Subnet Mask         | 255.255.255.0 |  |
| Default Gateway     |               |  |
| O PPPoE             |               |  |
| User ID             |               |  |
| Password            |               |  |
|                     |               |  |
| Primary DNS         |               |  |
| Secondary DNS       |               |  |
|                     |               |  |
| Back Nex            | t Cancel      |  |

### Abschnitt 3 - Konfiguration

Wenn Sie ein dynamisches DNS-Konto haben und möchten, dass die Kamera Ihre IP-Adresse automatisch aktualisiert, wählen Sie **Enable** (Aktivieren) und geben Sie Ihre Host-Informationen ein. Sonst wählen Sie einfach **Disable** (Deaktivieren).

Klicken Sie auf **Next** (Weiter), um fortzufahren.

## Geben Sie einen Namen für Ihre Kamera ein. Klicken Sie auf **Next (Weiter)**, um fortzufahren.

Wählen Sie die korrekte Zeitzone, um sicherzustellen, dass alle Ereignisse zur richtigen Zeit ausgelöst, erfasst und geplant werden. Klicken Sie auf **Next** (Weiter), um fortzufahren.

Diese Seite zeigt Ihre konfigurierten Einstellungen an. Klicken Sie auf **Apply** (Übernehmen), um Ihre Änderungen zu speichern und zu aktivieren, oder auf **Back** (Zurück), um Ihre Einstellungen zu ändern.

#### STEP 2: SETUP DDNS SETTINGS

| Enable         |     |      |                             |
|----------------|-----|------|-----------------------------|
| Disable        |     |      |                             |
| Server Address |     | << 2 | Select Dynamic DNS Server 🗸 |
| Host Name      |     |      |                             |
| User Name      |     |      |                             |
| Password       |     |      |                             |
| Timeout        | 576 | hour | 5                           |

| STEP 3: SERVER NAME SETTINGS                                                                                                    |
|----------------------------------------------------------------------------------------------------|
| D-Link recommends that you rename your camera for easy accessibility. Please assign a name of your<br>choice before clicking on the <b>Next</b> button. |
| Camera Name DCS-6045L                                                                                                    |
| Back Next Cancel                                                                                                    |

| STEP 4: SETUP TIME Z           | ONE                                              |   |
|--------------------------------|--------------------------------------------------|---|
| Please select the camera's tir | nezone and then click on the <b>Next</b> button. |   |
| Current Time                   | 06 Jan 2014 1:30:41 A.M.                         |   |
| Time Zone                      | (GMT-12:00) International Date Line West         | ~ |
|                                | Rack Next Concel                                 |   |

#### STEP 5: SETUP COMPLETE Here is a summary of your camera settings. Click **Back** to modify the settings, or click **Apply** if all settings are correct. It is recommended you write down this information for future access or reference.

| IP Address<br>IP Camera Name | DHCP Connection<br>DCS-60451             |
|------------------------------|------------------------------------------|
| Time Zone                    | (GMT-12:00) International Date Line West |
| DDNS                         | Disable                                  |
| Back                         | Apply Cancel                             |

### Netzwerkeinrichtung

In diesem Abschnitt können Sie Ihre Netzwerkeinstellungen konfigurieren.

| DHCP-<br>Verbindung:                         | Wählen Sie diese Verbindung, wenn Sie einen DHCP-Server auf Ihrem<br>Netzwerk laufen haben und wünschen, dass Ihre Kamera automatisch mit<br>einer dynamischen IP-Adresse aktualisiert wird.                                                                                                    | NETWORK         You can configure your LAN and Internet settings here.         Save Settings         Don't Save Settings                                                                                                    |
|----------------------------------------------|----------------------------------------------------------------------------------------------------|----------------------------------------------------------------------------------------------------|
| Statische IP-<br>Adresse:                    | Sie können vom Netzwerkadministrator eine statische oder feste IP-Adresse<br>und andere Netzwerkinformationen für Ihre Kamera beziehen. Eine statische<br>IP-Adresse vereinfacht Ihnen den zukünftigen Zugriff auf Ihre Kamera.                                                                                                    | LAN SETTINGS            • DHCP Connection           • Static IP Address           • PPPoE             IP Address           192.168.0.20           User ID             Subnet Mask           255.255.255.0           Password                                                                                                    |
| PPPoE Settings<br>(PPPoE-<br>Einstellungen): | IP Address (IP-Adresse): Die feste IP-Adresse<br>Subnet Mask (Subnetzmaske): Der Standardwert ist "255.255.255.0". Wird<br>verwendet, um festzustellen, ob das Ziel das gleiche Subnetz ist.<br>Default Gateway (Standard-Gateway): Das Gateway, das zum Weiterleiten von<br>Frames zu Zielen in anderen Subnetzen verwendet wird. Ungültige Gateway-<br>Einstellungen können zu Fehlern bei Übertragungen zu einem anderen<br>Subnetz führen.<br>Primary DNS (Primärer DNS): Primärer Domain-Namenserver, der Namen in<br>IP-Adressen übersetzt.<br>Secondary DNS (Sekundärer DNS): Sekundärer Domänennamenserver zur<br>Unterstützung des Primären DNS. | Default Gateway         Primary DNS         Secondary DNS         Secondary DNS         PORT SETTINGS         HTTP Port         80         UPnP SETTINGS         UPnP Ort Forwarding         Enable       Disable         UPnP Port Forwarding       Enable         Disable       Disable         Bonjour Settings       Enable         Disable       Disable         Bonjour Name       DCS-6045L<br>(Characters you may use in a Bonjour Name: "upper or lower case<br>letters", "numbers" and "hyphens".)         Save Settings       Don't Save Settings |
| Port Settings<br>(Port-<br>Einstellungen)    | Sie können einen zweiten HTTP-Port konfigurieren, mit dem Sie sich über ei<br>können. Der Port kann auf einen anderen als den standardmäßigen TCP-Port 8<br>dem Router geöffnet werden. Wenn zum Beispiel der Port auf 1010 geänder<br>anstelle von "http://192.168.0.100" eingeben.                                                                                                    | nen Standard-Webbrowser mit der Kamera verbinden<br>0 eingestellt werden. Ein entsprechender Port muss auf<br>t wird, muss der Benutzer <b>http://192.168.0.100:1010</b>                                                                                                    |
| UPnP Settings<br>(UPnP-<br>Einstellungen):   | Aktivieren Sie diese Einstellung, um Ihre Kamera als UPnP-Gerät im Netzwerk zu                                                                                                    | u konfigurieren.                                                                                                    |
| Bonjour:                                     | Sie können die Bonjour-Dienste aktivieren oder deaktivieren. Bonjour bietet Ihr<br>Kamera mit anderen Clients in Ihrem Netzwerk zu teilen.                                                                                                    | nen eine einfache Methode, bestimmte Dienste auf Ihrer                                                                                                    |

Bonjour Name: Geben Sie einen Namen ein, der mit Bonjour zur Identifizierung Ihrer Kamera verwendet wird.

## DDNS

In diesem Abschnitt können Sie die DDNS-Einstellung für Ihre Kamera vornehmen. DDNS ermöglicht es allen Benutzern, mit einem Domänennamen anstelle einer IP-Adresse auf Ihre Kamera zuzugreifen.

| Enable/Disable<br>(Aktiv./Deaktiv.): | Klicken Sie darauf, um die DDNS-Funktion zu aktivieren oder zu deaktivieren.                                                                             |   |
|--------------------------------------|----------------------------------------------------------------------------------------------------|---|
| Server Address<br>(Serveradresse):   | Wählen Sie aus dem Pulldown-Menü Ihren Dynamischen DNS-Server.                                                                                           |   |
| Host Name (Host-<br>Name):           | Geben Sie den Hostnamen des DDNS-Servers ein.                                                                                                    |   |
| User Name<br>(Benutzername):         | Geben Sie Ihren Benutzernamen oder die E-Mail-Adresse ein, die zum<br>Verbinden mit dem DDNS verwendet wird.                                             |   |
| Password<br>(Kennwort):              | Geben Sie Ihr Kennwort ein, das zum Verbinden mit dem DDNS-Server genutzt wird.                                                                          | _ |
| Timeout<br>(Zeitüberschreitung):     | Sie können durch Eingabe der Anzahl von Stunden die<br>Zeitüberschreitung für eine Aktualisierung festlegen, bevor die<br>aktuelle DDNS-Sitzung abläuft. |   |

| DYNAMIC DN                                                                                                    | s        |               |          |              |              |
|----------------------------------------------------------------------------------------------------|----------|---------------|----------|--------------|--------------|
| The Dynamic DNS feature allows you to host a server (Web, FTP, Camera, etc) using a domain name that you have purchased (www.whateveryournameis.com) from your broadband Internet Service Provider (ISP). Using a DDNS service, your friends can enter your host name to connect to your IP Camera regardless of your IP address.           Save Settings         Don't Save Settings |          |               |          |              |              |
| DYNAMIC DN                                                                                                    | S SETTIN | GS            |          |              |              |
| ⊖ Enable ● D                                                                                                    | isable   |               |          |              |              |
| Server Address                                                                                                    |          |               | << Se    | lect Dynamic | DNS Server 🗸 |
| Host Name                                                                                                    |          |               |          |              |              |
| User Name                                                                                                    |          |               |          |              |              |
| Password                                                                                                    |          |               |          |              |              |
| Timeout                                                                                                    | 576      |               | hours    |              |              |
|                                                                                                    |          |               |          |              | 1            |
|                                                                                                    |          | Save Settings | Don't Sa | ve Settings  |              |

## Bildeinrichtung

In diesem Abschnitt können Sie die Bildeinstellungen für Ihre Kamera vornehmen.

| Enable Anti Flicker | Wenn Lichter in Ihrem Kameravideo flackern, sollten Sie versuchen, |
|---------------------|--------------------------------------------------------------------|
| (Anti-Flacker       | die Anti-Flackerfunktion zu aktivieren. Sonst sollten Sie dies     |
| aktivieren):        | deaktiviert lassen.                                                |

- Flip Image (Bild Markieren Sie dieses Kästchen, um das Videobild umzudrehen. umdrehen):
- Mirror (Spiegeln): Dreht das Video horizontal.

**Hinweis**: Wenn die Kamera auf dem Kopf stehend montiert wird, sollten sowohl **Flip Image** (Bild umdrehen) als auch **Mirror** (Spiegeln) markiert sein.

**Brightness Control** Hiermit können Sie die Helligkeitsstufe anpassen. (Helligkeitssteuerung):

**Contrast Control** Hiermit können Sie die Kontraststufe anpassen. **(Kontraststeuerung):** 

**Saturation Control** Hiermit können Sie die Sättigungsstufe anpassen. (Sättigungssteuerung):

**Light Frequency** Wählen Sie die Frequenz der Beleuchtung und des Stroms, um **(Lichtfrequenz):** Bildflimmern zu reduzieren.

| IMAGE SETUP                |                                                                                   |
|----------------------------|-----------------------------------------------------------------------------------|
| In this section, you can c | onfigure the image settings for your camera.<br>Save Settings Don't Save Settings |
| IMAGE SETTINGS             |                                                                                   |
| Enable Anti Flicker        |                                                                                   |
| Flip Image                 |                                                                                   |
| Mirror                     |                                                                                   |
| Brightness Control         | +0 🗸                                                                              |
| Contrast Control           | +0 🗸                                                                              |
| Saturation Control         | +0 🗸                                                                              |
| Light Frequency            | ○ 50 Hz                                                                           |
|                            | Save Settings Don't Save Settings                                                 |

## Audio und Video

In diesem Abschnitt können Sie die Audio- und Videoeinstellungen für Ihre Kamera vornehmen.

Hinweis: Es kann ein paar Sekunden dauern, bis die Kamera den Ton nach Vornahme der Änderungen angepasst hat.

| Video Profile (Videoprofil):   | Hier können Sie die Auflösung ( <b>Resolution</b> ), die Bildfrequenz ( <b>FPS</b> )            | AUDIO AND VIDEO                                                                                                    |  |  |
|--------------------------------|-------------------------------------------------------------------------------------------------|----------------------------------------------------------------------------------------------------|--|--|
|                                | und die Qualität ( <b>Quality</b> ) ändern.                                                     | In this section, you can configure the video quality, resolution, frame rate, day/night mode and<br>audio settings for your camera.<br>Save Settings Don't Save Settings |  |  |
| Encode Type                    | Ihre Kamera hat getrennte Einstellungen für H.264- und MJPEG-                                   |                                                                                                    |  |  |
| (Verschlüsselungstyp):         | Videostreams.                                                                                   | VIDEO PROFILE                                                                                                    |  |  |
|                                |                                                                                                 | Encode Type Resolution Bit Rate Frame Rate                                                                                                    |  |  |
| <b>Resolution (Auflösung):</b> | Wählen Sie die gewünschte Videoauflösung aus drei Formaten aus:                                 | H.264 640 x 480 V 2 Mbps V 30 V                                                                                                    |  |  |
|                                | 1280 x 720, 640 x 480 und 320 x 240.                                                            | Encode Type Resolution Jpeg Quality Frame Rate                                                                                                    |  |  |
|                                |                                                                                                 | MJPEG 640 x 480 V Medium V Auto V                                                                                                    |  |  |
| Bit Rate (Bitrate):            | Höhere Einstellungen bieten bessere Qualität, benötigen aber mehr<br>Bandbreite beim Streamen.  | Default View Mode : H.264 V                                                                                                    |  |  |
|                                |                                                                                                 | DAY/NIGHT MODE                                                                                                    |  |  |
| Frame Rate (Bildfrequenz):     | Wählen Sie die Bildrate/Bildfrequenz (FPS), die für den Videostream                             | Day/Night Mode Auto 🗸                                                                                                    |  |  |
|                                | verwendet werden soll. Höhere Einstellungen bieten bessere Qualität,                            |                                                                                                    |  |  |
|                                | benötigen aber mehr Bandbreite beim Streamen.                                                   | AUDIO SETUP                                                                                                    |  |  |
|                                | Cia baban dia Wahl mujahan fijnf Dildayalitätan. <b>Limbaat Linb</b>                            | Microphone                                                                                                    |  |  |
| JPEG Quality (JPEG-Qualitat):  | Modium Low and Lowest (Höchste Hech Mittel Niedrig und                                          | Volume 80 V                                                                                                    |  |  |
|                                | Niedrigste).                                                                                    | Save Settings Don't Save Settings                                                                                                    |  |  |
| Default View Mode              | Wählen Sie auf der Seite <b>Live Video</b> die Standardkodierung, die beim                      |                                                                                                    |  |  |
| (Standardanzeigemodus):        | Ansehen des Videos verwendet werden soll.                                                       |                                                                                                    |  |  |
| ( <b>---</b>                   |                                                                                                 |                                                                                                    |  |  |
| Day/Night Mode (Tag/           | Wird Auto gewählt, schaltet die Kamera automatisch zwischen dem Tac                             | g- und Nachtmodus um. Wird <b>Manual</b> (Manuell) ausgewählt,                                                                                                    |  |  |
| Nachtmodus):                   | können Sie den Tag- oder Nachtmodus von der Seite Live Video auswäh                             | nlen. Bei Wahl von <b>Always Day Mode</b> (Immer Tagmodus) oder                                                                                                    |  |  |
|                                | Always Night Mode (Immer Nachtmodus) operiert die Kamera nur in dem                             | n jeweils gewählten Modus. Day Mode Schedule (Tag-Modus-                                                                                                    |  |  |
|                                | Zeitplan) bietet Ihnen die Möglichkeit, Zeiträume anzugeben, an denen die                       | e Kamera im <b>Tagmodus</b> operieren soll, sonst im <b>Nachtmodus</b> .                                                                                                 |  |  |
|                                | Ciel Manager des States with the Million from des Manager des shares have been been been been a |                                                                                                    |  |  |
| Microphone (Mikrofon):         | Sie Konnen das integrierte Mikrofon der Kamera durch Wahl dieser Option                         | n aktivieren bzw. deaktivieren.                                                                                                    |  |  |
| Volume (Logisches              | lst die Mikrofonontion aktiviert können Sie seine Lautstärke durch Wa                           | hl einer entsprechenden Option aus dem Drondown-Menü                                                                                                    |  |  |
| Laufwerk):                     | festlegen                                                                                       | in ener ensprechenden option aus dem Diopuowi-Menu                                                                                                    |  |  |
|                                |                                                                                                 |                                                                                                    |  |  |

### **Uhrzeit und Datum**

In diesem Abschnitt können Sie die Einstellungen der internen Systemuhren für Ihre Kamera konfigurieren.

Time Zone (Zeitzone): Wählen Sie aus dem Dropdown-Menü die Zeitzone für Ihre Region.

Synchronize NTPWenn Sie dies aktivieren, kann die Kamera ihre Uhr automatisch von<br/>einem NTP-Server aktualisieren. Wählen Sie den nächstgelegenen<br/>NTP-Server und geben Sie an, ob Sommerzeitumstellung angewandt<br/>werden soll.

 Set the Date and Time Manually (Datum und Zeit manuell einstellen):
 Wenn 'Synchronize NTP Server' (NTP-Server synchronisieren) deaktiviert ist, können Sie das Datum und die Uhrzeit manuell einstellen. Sie können außerdem auf Copy Your Computer's Time Settings (Zeiteinstellungen Ihres Computers kopieren) klicken, um das Datum und die Uhrzeit auf Basis der Einstellungen Ihres Computers automatisch einzustellen.

| TIME AND DATE                                                                   |                                                                                                    |
|---------------------------------------------------------------------------------|----------------------------------------------------------------------------------------------------|
| The Time Configuration of<br>clock. In this section you of<br>Protocol) Server. | otion allows you to configure, update, and maintain the internal system<br>can set the time zone the camera is in, and set the NTP (Network Time<br>Save Settings Don't Save Settings |
| TIME CONFIGURATI                                                                | ON                                                                                                    |
| Current Time                                                                    | 06 Jan 2014 1:29:21 A.M.                                                                                                    |
| Time Zone                                                                       | (GMT-12:00) International Date Line West                                                                                                    |
|                                                                                 |                                                                                                    |
| AUTOMATIC TIME C                                                                | UNFIGURATION                                                                                                    |
| Synchronize NTP Server                                                          |                                                                                                    |
| NTP Server Used                                                                 | << Select NTP Server V                                                                                                    |
| Daylight Saving                                                                 | Enable     Isable                                                                                                    |
|                                                                                 | Offset: +1:00 V                                                                                                    |
|                                                                                 | Month Week Day of Week Time                                                                                                    |
|                                                                                 | Start Jan V 1st V Sun V 12 am V                                                                                                    |
|                                                                                 | End Jan V 1st V Sun V 12 am V                                                                                                    |
| SET THE DATE AND                                                                | TIME MANUALLY                                                                                                    |
| Year 2014 V                                                                     | Month 1 V Day 6 V                                                                                                    |
| Hour 1 🗸                                                                        | Minute 29 Second 20 V                                                                                                    |
|                                                                                 |                                                                                                    |
|                                                                                 | Copy Your Computer's Time Settings                                                                                                    |
|                                                                                 | Save Settings Don't Save Settings                                                                                                    |

## E-Mail

In diesem Abschnitt können Sie Ihre Kamera so konfigurieren, dass sie Schnappschüsse und Videoclips an eine E-Mail-Adresse sendet. Wenn Sie nicht sicher sind, welche Einstellungen Sie verwenden sollen, fragen Sie bei Ihrem Internetdienstanbieter nach.

| SMTP-Serveradresse:                            | Dies ist der Domänennamen oder die IP-Adresse Ihres externen E-Mail-                                                                                                    | MAIL                                                                                                    |  |
|------------------------------------------------|----------------------------------------------------------------------------------------------------|----------------------------------------------------------------------------------------------------|--|
|                                                | Servers.                                                                                                    | This section allows you to setup and configure the email notification settings for your camera. If<br>your details change or you are experiencing issues with alert notifications, you may need to modify |  |
| SMTP Server Port:                              | Verwendet Ihr E-Mail-Server einen Port, der nicht dem Standard<br>entspricht, können Sie das hier eingeben.                                                                                       | these settings. Save Settings Don't Save Settings                                                                                                    |  |
|                                                |                                                                                                    | E-MAIL ACCOUNT                                                                                                    |  |
| C                                              | Dissistadis E Maril Ashessan dissistadis and Alexandra fitadises David shutch times as                                                                                                    | SMTP Server Address                                                                                                    |  |
| Sender e-mail Address                          | Dies ist die E-Mail-Adresse, die als Absender für ihre Benachrichtigungs-                                                                                                    | SMTP Server Port 25 (Default is 25)                                                                                                    |  |
| (E-Mail-Auresse des                            | E-Mails angegeben wird.                                                                                                    | Sender E-mail Address                                                                                                    |  |
| Absenuers).                                    |                                                                                                    | Keceiver E-mail Address                                                                                                    |  |
| Receiver e-mail                                | <ul> <li>il Dies ist die E-Mail-Adresse, an die Ihre Benachrichtigungs-E-Mails</li> <li>gesendet werden.</li> <li>s</li> <li>):</li> </ul>                                                        | Password                                                                                                    |  |
| Address (E-Mail-                               |                                                                                                    |                                                                                                    |  |
| Address (E Mail<br>Adresse des<br>Empfängers): |                                                                                                    |                                                                                                    |  |
| User Name                                      | Wenn der SMTP-Server eine Authentifizierung verlangt, geben Sie Ihren                                                                                                    |                                                                                                    |  |
| (Benutzername):                                | Benutzernamen ein.                                                                                                    |                                                                                                    |  |
| Password (Kennwort):                           | Wenn der SMTP-Server eine Authentifizierung verlangt, geben Sie Ihr                                                                                                    |                                                                                                    |  |
|                                                | Kennwort ein.                                                                                                    |                                                                                                    |  |
| SSL-TLS/STARTTLS verwenden:                    | Verlangt Ihr E-Mail-Server eine sichere Authentifizierungsverbindung,<br>können Sie die Art der Authentifizierung durch Wahl von entweder <b>SSL-</b><br><b>TLS</b> oder <b>STARTTLS</b> angeben. |                                                                                                    |  |
|                                                |                                                                                                    |                                                                                                    |  |

Enable the e-mailing of images to an e-mail account (Das Senden von Bildern per E-Mail auf ein E-Mail-Konto aktivieren):

Wenn Sie dies aktivieren, können Schnappschüsse auf verschiedene Weise an Sie per E-Mail gesendet werden:

- Wenn Sie **Always** (Immer) auswählen, werden Schnappschüsse laufend auf Basis des angegebenen **E-Mail-Intervalls** gesendet.
- Wenn Sie Schedule (Zeitplan) auswählen, können Sie angeben, wann das Senden der Schnappschüsse per E-Mail begonnen und wann es beendet werden soll.
- Wählen Sie Motion/Sound Detection (Bewegungs-/Tonerkennung), wenn die Kamera nur dann Bilder per E-Mail senden soll, wenn eine Bewegung oder ein Ton erkannt wird. Sie können auswählen, ob Sie einen Schnappschuss sofort per E-Mail senden oder 6 Schnappschüsse zusammen, mit 3 Bildern vor und nach Erkennung der Bewegung/des Tons. Sie können außerdem die Frame-Intervallzeit einstellen, um anzugeben, wie weit die Schnappschüsse auseinanderliegen sollen.
- **E-Mail-Intervall:** Dadurch wird das Limit festgelegt, wie häufig, E-Mail-Benachrichtigungen gesendet werden. Es kann von 1 bis 65535 Sekunden eingestellt werden.

Enable the e-mailing of video clips to an e-mail account (Das Senden eines Videoclips per E-Mail auf ein E-Mail-Konto aktivieren):
 Wenn Sie dies aktivieren, können Videoclips auf verschiedene Weise an Sie per E-Mail gesendet werden: Diese werden genauso wie Bilder per E-Mail gesendet (wie oben angegeben), jedoch werden Videoclips gemäß den Einstellungen für das Videolimit, das Sie angeben, aufgenommen.

**Test E-mail Account** Es wird eine Test-E-Mail gemäß den von Ihnen oben angegebenen E-Mail-(E-Mail-Konto testen): Einstellungen gesendet.

|     | Aiways                                                                                                    |                  |
|-----|----------------------------------------------------------------------------------------------------|------------------|
|     | Schedule                                                                                                    | -                |
|     | Day Mon Tue Wed Thu Fri Sat                                                                                                    | Sun              |
|     | Stop : 00:00:00 (Example : 22:30:00)                                                                                                    |                  |
|     | Motion/Sound Detection                                                                                                    |                  |
|     | F-mail frame immediately                                                                                                    |                  |
|     | <ul> <li>E-mail attached with 6 frames (3 frames before and 3 frames</li> </ul>                                                                                                    | after detection) |
|     | Frame interval time : 1 🗸 second                                                                                                    |                  |
| F   | E-mail Interval 300 Seconds                                                                                                    |                  |
| _ ` |                                                                                                    |                  |
|     | Enable the emailing of video clip to an email account                                                                                                    |                  |
|     |                                                                                                    |                  |
|     | Always                                                                                                    |                  |
|     | Always     Schedule                                                                                                    |                  |
|     | Always     Schedule     Day     Mon     Tue     Wed     Thu     Fri     Sat                                                                                                    | Sun              |
|     | Always     Schedule     Day     Mon     Tue     Wed     Thu     Fri     Sat     Time Period     Start:     00:00:00     (Example:     06:30:00)                                                                                                    | Sun              |
|     | Mon         Tue         Wed         Thu         Fri         Sat           Time Period         Start :         00:00:00         (Example : 06:30:00)         Stop :         00:00:00         (Example : 22:30:00)                                                                                                    | Sun              |
|     | Always     Schedule     Day     Mon     Tue     Wed     Thu     Fri     Sat     Time     Period     Start:     00:00:00     (Example:     22:30:00)     Motion/Sound     Detection                                                                                                    | Sun              |
|     | Always     Schedule     Day     Mon     Tue     Wed     Thu     Fri     Sat     Time     Period     Start:     00:00:00     (Example:     22:30:00)     Motion/Sound     Detection E-mail     Interval     300     Seconds                                                                                                    | Sun              |
|     | Always     Schedule     Day     Mon     Tue     Wed     Thu     Fri     Sat     Time     Period     Start:     00:00:00     (Example:     22:30:00)     Motion/Sound     Detection     E-mail     Interval     300     Seconds     Video     Limit:     Size     2048     KBytes     (max is 3072     KBytes)                                                                                                    | Sun              |
|     | Always     Schedule     Day     Mon     Tue     Wed     Thu     Fri     Sat     Time     Period     Start:     00:00:00     (Example:     06:30:00)     Stop:     00:00:00     (Example:     22:30:00)     Motion/Sound     Detection     E-mail     Interval     300     Seconds     Video     Limit:     Size     2048     KBytes     (max is     3072     KBytes)     Time     10     Seconds                         | Sun              |
|     | Always     Schedule     Day     Mon     Tue     Wed     Thu     Fri     Sat     Time     Period     Start:     00:00:00     (Example:     06:30:00)     Stop:     00:00:00     (Example:     22:30:00)     Motion/Sound     Detection E-mail     Interval     300     Seconds Video     Limit:     Size     2048     KBytes     (max is     3072     KBytes)     Time     10     Seconds     (max is     15     Seconds) | Sun              |
| EST | Always     Schedule     Day     Mon     Tue     Wed     Thu     Fri     Sat     Time     Period     Start:     00:00:00     (Example:     06:30:00)     Stop:     00:00:00     (Example:     22:30:00)     Motion/Sound     Detection E-mail     Interval     300     Seconds Video     Limit:     Size     2048     KBytes     (max is     3072     KBytes)     Time     10     Seconds     te-mail     Account         | Sun              |

### FTP

In diesem Abschnitt können Sie Ihre Kamera so konfigurieren, dass sie Momentaufnahmen (Schnappschüsse) und Videoclips an einen FTP-Server sendet.

| Host Name<br>(Host-Name):                                                              | Geben Sie die IP-Adresse des FTP-Servers ein, zu dem Sie eine Verbindung herstellen.                                                                                                    | FTP In this section, you can configure the camera to send images to an FTP server. Save Settings Don't Save Settings                                                                |
|----------------------------------------------------------------------------------------|----------------------------------------------------------------------------------------------------|----------------------------------------------------------------------------------------------------|
| Port:                                                                                  | Geben Sie den Port des FTP-Servers ein, zu dem Sie eine Verbindung herstellen.                                                                                                    | FTP SERVER                                                                                                    |
| User Name<br>(Benutzername):                                                           | Geben Sie den Benutzernamen Ihres FTP-Serverkontos ein.                                                                                                    | Host Name Port 21 User Name                                                                                                    |
| Password<br>(Kennwort):                                                                | Geben Sie das Kennwort Ihres FTP-Serverkontos ein.                                                                                                    | Password Path / Passive Mode  Yes O No                                                                                                    |
| Path (Pfad):                                                                           | Geben Sie den Zielpfad/-ordner zum Speichern der Dateien auf dem FTP-<br>Server ein.                                                                                                    | TIME SCHEDULE  Enable uploading of images to an FTP server                                                                                                    |
| Passive Mode<br>(Passiv-Modus):                                                        | Das Aktivieren des Passiv-Modus hilft Ihnen beim Zugriff auf den FTP-Server,<br>wenn sich Ihre Kamera hinter einem von einer Firewall geschützten Router<br>befindet.                                                                                                    | Always     Schedule     Day     Mon     Tue     Wed     Thu     Fri     Sat     Sun     Time Period     Start:     00:00:00     (Example:     06:30:00)     (Example:     23:20:00) |
| Enable the<br>uploading of<br>images to an                                             | Wenn Sie dies aktivieren, können Schnappschüsse auf verschiedene Weise hochgeladen werden:                                                                                                    | Stop:     00:00:00     (Example : 22:30:00)       Motion/Sound Detection       Image Frequency     1     Frames/Second       1     Seconds/Frame                                    |
| FTP server (Das<br>Hochladen<br>von Bildern<br>auf einen<br>FTP-Server<br>aktivieren): | <ul> <li>Wenn Sie Always (Immer) auswählen, werden Schnappschüsse laufend auf Basis des angegebenen Bildfrequenz hochgeladen.</li> <li>Wenn Sie Schedule (Zeitplan) auswählen, können Sie angeben, wann das Hochladen der Schnappschüsse begonnen und wann es beendet werden soll.</li> <li>Wählen Sie Motion/Sound Detection (Bewegungs-/Tonerkennung), wenn die Kamera nur dann Bilder hochladen soll, wenn eine Bewegung oder ein Ton erkannt wird.</li> </ul> | Base File Name DCS-6045L                                                                                                    |
| lmage<br>Frequency<br>(Bildfrequenz):                                                  | Stellen Sie ein, wo häufig Bilder aufgenommen und hochgeladen werden sollen. Das Hochladen kann nach Bildern pro Sekunde oder nach Sekunden pro Bild erfolgen.                                                                                                    |                                                                                                    |
| Base File<br>Name (Basis-<br>Dateiname):                                               | Legen Sie den gewünschten Basisdateinamen für Ihre Schnappschüsse fest.                                                                                                    |                                                                                                    |

File (Datei): Wählen Sie, wie das Hochladen der Schnappschüsse behandelt werden soll:

- **Overwrite** (Überschreiben) ersetzt den alten Schnappschuss durch den neuen. Dies bedeutet, Sie haben nur einen Schnappschuss, der jedes Mal aktualisiert wird, wenn ein neuer aufgenommen wird.
- **Date/Time Suffix** (Datums-/Zeitsuffix) fügt das Datum und die Uhrzeit am Ende des Schnappschuss-Dateinamens hinzu. Sie können auch Unterordner auf Basis eines von Ihnen angegebenen Zeitraums erstellen, um Ihre Schnappschüsse besser zu organisieren.
- Sequence Number Suffix (Laufnummersuffix) fügt eine Zahl am Ende des Schnappschuss-Dateinamens bis zu der von Ihnen angegebenen Zahl hinzu. Danach werden die ältesten Dateien überschrieben.
- Test FTP Server: Wenn Sie auf Test klicken, wird ein JPEG-Test-Schnappschuss an den oben angegebenen FTP-Server gesendet, um sicherzustellen, dass Ihre Einstellungen richtig sind.

Es wird eine Test-E-Mail gemäß den von Ihnen oben angegebenen E-Mail-Einstellungen gesendet.

| :<br>n<br>al | Base File Name DCS-6045L<br>File Overwrite<br>Date/Time Suffix<br>Create subfolder by 0.5 hour<br>Sequence Number Suffix Up to 1024 |  |  |  |
|--------------|----------------------------------------------------------------------------------------------------|--|--|--|
|              | Enable uploading of video clip to an FTP server                                                                                     |  |  |  |
| it           | Always                                                                                                    |  |  |  |
| h            | Schedule                                                                                                    |  |  |  |
| n,           | Day Mon Tue Wed Thu Fri Sat Sun                                                                                                    |  |  |  |
| 1            | Stop : 00:00:00 (Example : 00:30:00)                                                                                                |  |  |  |
| e            | Motion/Sound Detection                                                                                                    |  |  |  |
|              | File Name Prefix DCS-6045L                                                                                                    |  |  |  |
|              | Video Limit : Size 2048 KBytes (max is 3072 KBytes)                                                                                 |  |  |  |
| n            | Time 10 Seconds (max is 15 Seconds)                                                                                                 |  |  |  |
| n            | TEST FTP SERVER                                                                                                    |  |  |  |
|              | A JPEG file will be sent to the above FTP server for testing.<br>(File name: test_date_time.jpg)                                    |  |  |  |
| -            | Save Settings Don't Save Settings                                                                                                   |  |  |  |

### SD-Aufnahme

Dieese Option ermöglicht Ihnen, einen Zeitplan für die Aufnahmefunktion der Kamera zur Übertragung von Bildern auf die lokale SD-Karte aufzustellen und einzurichten.

| Enable recording of<br>images to SD card<br>(Übertragung von<br>Bildern auf eine SD-<br>Karte aktivieren): | Markieren Sie dieses Kästchen, um die Aufnahmefunktion für Bilder zu aktivieren.                                                                                                    | SD RECORDING         In this section, you can configure the camera to record the image/video to the SD card.         Save Settings       Don't Save Settings         TIME SCHEDULE |
|----------------------------------------------------------------------------------------------------|----------------------------------------------------------------------------------------------------|----------------------------------------------------------------------------------------------------|
| Trigger by (Auslösen<br>durch):                                                                            | Wählen Sie aus, ob das Ereignis durch <b>Motion (Bewegung), Schedule (Zeitplan)</b><br>ausgelöst bzw. aktiviert wird, oder ob das Video <b>Always</b> (Ständig) aufgezeichnet<br>wird. | Enable recording of images to SD card                                                                                                    |
| Always (Immer):                                                                                            | Aktiviert die Daueraufnahme auf die SD-Karte.                                                                                                    | Stop:         00:00:00         (Example : 22:30:00)           Motion/Sound Detection         Image: Stop:         Image: Stop:                                                     |
| Schedule (Zeitplan):                                                                                       | Klicken Sie auf Tag und Uhrzeit für eine SD-Aufnahme während einer bestimmten Zeit.                                                                                                    | Recording Interval 60 Seconds<br>SD Card : Keep Free Space 200 MB (Minimum is 200)<br>Cyclic                                                                                       |
| Motion/Sound<br>Detection<br>(Bewegungs-/<br>Tonerkennung):                                                | Aktiviert die SD-Aufnahme nach einer Bewegungs- oder Tonerkennung.                                                                                                    |                                                                                                    |
| Recording Interval<br>(Aufnahmeintervall):                                                                 | Sie können die Zeit in Sekunden angeben, die die Kamera für Momentaufnahmen wartet, wenn sie aufnimmt.                                                                                 |                                                                                                    |
| SD Card (SD-Karte):                                                                                        | Ermöglicht Ihnen die Einstellung, wieviel freier Speicherplatz auf der SD-Karte verbleiben soll, und ob die Aufnahme zyklisch erfolgen soll oder nicht.                                |                                                                                                    |
| Keep Free Space<br>(Speicherplatz<br>freihalten):                                                          | Geben Sie ausreichend Speicherkapazität auf der lokalen SD-Karte an, um zu verhindern, dass das System instabil wird.                                                                  |                                                                                                    |
| Cyclic (Zyklisch):                                                                                         | Wenn diese Option ausgewählt ist, werden die ältesten Bilddateien gelöscht, wenn<br>das System Speicherplatz für neue benötigt.                                                        |                                                                                                    |
|                                                                                                    | Klicken Sie auf <b>Save Settings</b> (Einstellungen speichern), um Ihre Änderungen zu speichern.                                                                                       |                                                                                                    |

#### **Abschnitt 3 - Konfiguration**

Enable recording of video Markieren Sie dieses Kästchen, um die Aufnahmefunktion für Video zu aktivieren. clip to SD card (Videoclip-Übertragung auf die SD-Karte aktivieren):

Trigger by (AuslösenWählen Sie aus, ob das Ereignis durch Motion (Bewegung), Schedule (Zeitplan)durch):ausgelöst bzw. aktiviert wird, oder ob das Video Always (Ständig) aufgezeichnet<br/>wird.

Always (Immer): Aktiviert die Daueraufnahme auf die SD-Karte.

Schedule (Zeitplan): Klicken Sie auf Tag und Uhrzeit für eine SD-Aufnahme während einer bestimmten Zeit.

Motion/Sound Aktiviert die SD-Aufnahme nach einer Bewegungs- oder Tonerkennung. Detection (Bewegungs-/ Tonerkennung):

- File Format (Dateiformat): Sie können hier den Typ für Videoaufnahmen wählen. Sie finden Videoprofil-Optionen auf der Registerkarte zur Audio- und Videoeinrichtung).
  - **Recording Length** Sie können die Aufnahmezeit in Minuten pro Datei durch Wahl einer (Aufnahmelänge): entsprechenden Option von dem Dropdown-Menü bestimmen. Die Kamera erstellt dann jedes Mal bei aktiver Aufnahme einzelne Dateien der festgelegten Länge.
  - **SD Card (SD-Karte):** Ermöglicht Ihnen die Einstellung, wieviel freier Speicherplatz auf der SD-Karte verbleiben soll, und ob die Aufnahme zyklisch erfolgen soll oder nicht.

**Keep Free Space** Geben Sie ausreichend Speicherkapazität auf der lokalen SD-Karte an, um zu (**Speicherplatz freihalten**): verhindern, dass das System instabil wird.

- Cyclic (Zyklisch): Wenn diese Option ausgewählt ist, werden die ältesten Momentaufnahme-/ Videodateien gelöscht, wenn das System Speicherplatz für neue Momentaufnahme-/Videodateien benötigt.
- Test SD Card (SD-KarteSie können einen Test der SD-Karte durchführen, indem Sie Test klicken. Damit<br/>testen): wird eine kleine Datei auf der Karte abgelegt.

Klicken Sie auf **Save Settings** (Einstellungen speichern), um Ihre Änderungen zu speichern.

Enable recording of video clip to SD card

| Always                                                                                                    |      |
|----------------------------------------------------------------------------------------------------|------|
| Oschedule         Day         Mon         Tue         Wed         Thu         Fri         Sat         Sun           Time Period         Start :         00:00:00         (Example : 06:30:00)         Stop :         00:00:00         (Example : 22:30:00) |      |
| Motion/Sound Detection                                                                                                    |      |
| Recording Length : 5 minutes per file<br>SD Card : Keep Free Space 200 MB (Minimum is 200)<br>Cyclic                                                                                                    |      |
| t SD CARD                                                                                                    |      |
| est file will be written to SD card and read back to test SD card.                                                                                                    | Test |
| Save Settings Don't Save Settings                                                                                                    |      |

### Bewegungserkennung

Mit der Bewegungserkennung können Sie Bereiche des Videos Ihrer Kamera kennzeichnen, die auf Bewegung hin überwacht werden sollen. Dies kann für die Auslösung von Schnappschüssen (Momentaufnahmen) oder Aufnahmen verwendet werden. Nähere Informationen finden Sie unter "E-Mail" auf Seite 35 und "FTP" auf Seite 37.

| Motion Detection<br>(Bewegungserkennung): | Wählen Sie, ob Sie die Bewegungserkennungsfunktion Ihrer<br>Kamera aktivieren oder deaktivieren möchten.                                                  | MOTION D<br>In this section<br>Please note the |
|-------------------------------------------|----------------------------------------------------------------------------------------------------|------------------------------------------------|
| Time (Zeit):                              | Geben Sie an, ob die Bewegungserkennung <b>immer (Always)</b><br>aktiviert sein soll oder gemäß eines <b>Zeitplans (Schedule)</b> , den<br>Sie festlegen. | MOTION D<br>Motion Detec                       |
| Sensitivity (Empfindlichkeit):            | Geben Sie an, welcher Unterschied erforderlich ist, um eine<br>Bewegung festzustellen.                                                                    | Time                                           |
| Detection Areas                           | Klicken Sie mit der Maus in die Bereiche des Videos, die zur                                                                                              | Sensitivity                                    |

(Bewegungserkennungsbereich): Bewegungserkennung überwacht werden sollen.

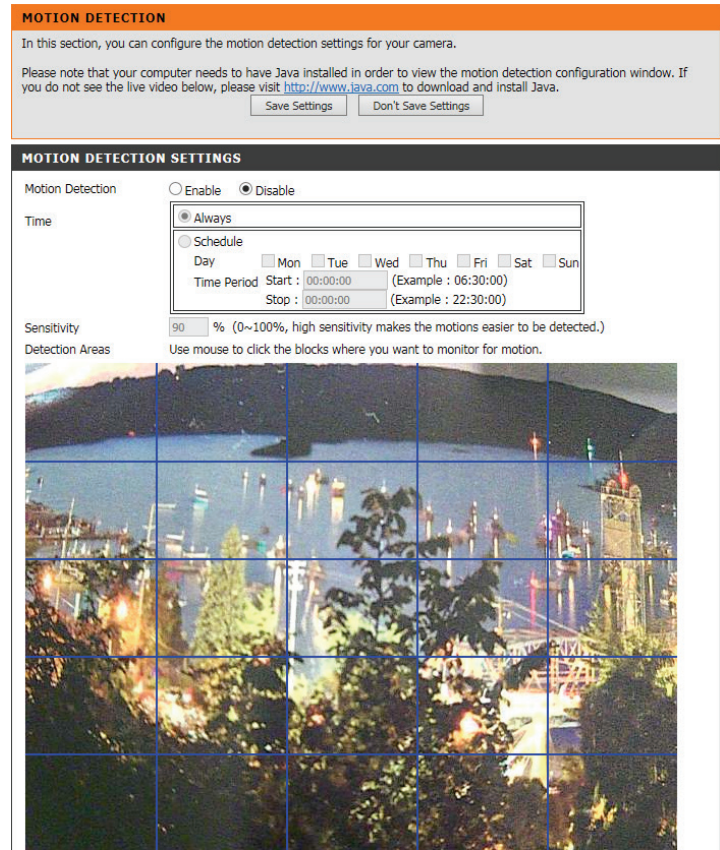

Save Settings Don't Save Settings

## Tonerkennung

Mit Tonerkennung können Sie laute Töne in dem Bereich erkennen, die zum Auslösen von Schnappschüssen oder Aufnahmen verwendet werden können. Nähere Informationen finden Sie unter "E-Mail" auf Seite 35 und "FTP" auf Seite 37.

**Sound Detection** Wählen Sie, ob Sie die Tonerkennungsfunktion Ihrer Kamera aktivieren sour (Tonerkennung): oder deaktivieren möchten.

**Detection Level** Geben Sie die Lautstärke an, die der Ton überschreiten muss, um "erkannt" **(Erkennungsstufe):** zu werden.

|   | SOUND DETECTION                                                                                                    | N                                                 |  |  |  |  |
|---|----------------------------------------------------------------------------------------------------|---------------------------------------------------|--|--|--|--|
|   | In this section, you can configure the sound detection settings for your camera.                                                                                                    |                                                   |  |  |  |  |
| - | Please note that your computer needs to have Java installed in order to view the sound dB/Time window. If you do not see the sound dB/Time window below, please visit <a href="http://www.lava.com">http://www.lava.com</a> to download and install Java.<br>Save Settings Don't Save Settings |                                                   |  |  |  |  |
|   | SOUND DETECTION SETTINGS                                                                                                    |                                                   |  |  |  |  |
|   | Sound Detection                                                                                                    | O Enable                                          |  |  |  |  |
| ' | Time                                                                                                    | Always                                            |  |  |  |  |
|   |                                                                                                    | Schedule                                          |  |  |  |  |
|   |                                                                                                    | Time Period Start : 00:00:00 (Example : 06:30:00) |  |  |  |  |
|   |                                                                                                    | Stop : 00:00:00 (Example : 22:30:00)              |  |  |  |  |
|   | dB                                                                                                    | 90 V dB                                           |  |  |  |  |
|   | 100                                                                                                    |                                                   |  |  |  |  |
|   | 90                                                                                                    |                                                   |  |  |  |  |
|   |                                                                                                    |                                                   |  |  |  |  |
|   | 80                                                                                                    |                                                   |  |  |  |  |
|   | 70                                                                                                    |                                                   |  |  |  |  |
|   | 0.0                                                                                                    |                                                   |  |  |  |  |
|   | 50                                                                                                    |                                                   |  |  |  |  |
|   |                                                                                                    |                                                   |  |  |  |  |

Save Settings Don't Save Settings

Time (Zeit): Geben Sie an, ob die Bewegungserkennung immer (Always) aktiviert sein soll oder gemäß eines Zeitplans (Schedule), den Sie festlegen.

### **SD-Management**

Hier können Sie die auf der SD-Karte gespeicherten Aufnahmedateien durchsuchen und verwalten.

Ist Ihre SD-Karte nicht verfügbar oder nicht korrekt formatiert, werden keine Bilder oder Video durch Ihre Kamera aufgelistet oder es wird "SD Status: Not Ready" (Nicht bereit) angezeigt. Wenn Sie eine neue SD-Karte einsetzen, müssen Sie die Kamera möglicherweie neu starten, damit der neu eingefügte Datenträger erkannt werden kann.

| View Recorded   | Wenn die Bilddateien auf der SD-Karte gespeichert sind, klicken Sie auf   |
|-----------------|---------------------------------------------------------------------------|
| Picture         | den Bild-Link und wählen Sie die Bilddatei aus, die Sie anzeigen möchten. |
| (Aufgenommenes  |                                                                           |
| Bild anzeigen): |                                                                           |
|                 |                                                                           |

Playback Wenn die Videodateien auf der SD-Karte gespeichert sind, klicken Sie Recorded Video auf den Video-Link und wählen Sie die Videodatei aus, die Sie anzeigen (Aufgenommenes möchten. Video abspielen):

#### Refresh

(Aktualisieren): Lädt die Datei- und Ordnerinformationen neu von der SD-Karte.

**Format SD** Klicken Sie auf diese Schaltfläche, um die SD-Karte automatisch zu Card (SD-Karte formatieren und Ordner für Bilder und Videos zu erstellen. formatieren):

| SD MANAGEMENT                                                                              |                 |      |  |  |  |
|--------------------------------------------------------------------------------------------|-----------------|------|--|--|--|
| In this section, you could browse and manage the record files which stored in the SD card. |                 |      |  |  |  |
| SD MANAGE                                                                                  | SD MANAGEMENT   |      |  |  |  |
| SD Card <u>DCS-6045L</u> / SD Status : Not                                                 |                 |      |  |  |  |
| Files per Page:                                                                            | Pages: 1 🗸 of 1 |      |  |  |  |
| Delete                                                                                     | Name            | Size |  |  |  |
| Format SD card Total : 0 KB, Used : 0 KB, Free : 0                                         |                 |      |  |  |  |

## Verwaltung und Wartung Admin

In diesem Abschnitt können Sie das Administrator-Kennwort ändern und die Servereinstellungen für Ihre Kamera konfigurieren. Außerdem können Sie Benutzerkonten verwalten, die Zugriff auf Ihre Kamera haben.

| Admin Password                           | Um das Admin-Kennwort zu ändern, das für die Anmeldung auf der Web-                                                                                                    | ADMIN                                                                                                    |                                                                             |  |
|------------------------------------------|----------------------------------------------------------------------------------------------------|----------------------------------------------------------------------------------------------------|-----------------------------------------------------------------------------|--|
| Setting (Admin-<br>Kennworteinstellung): | Benutzeroberfläche verwendet wird, geben Sie zuerst das alte Kennwort ein.<br>Geben Sie dann das neue Kennwort ein und wiederholen Sie es im nächsten                                                                                                    | Here you can change the administrator's password and configure the server setting for your camera.<br>You can also add, modify and/or delete the user account(s). |                                                                             |  |
| Reminor temptending).                    | Textfeld klicken Sie anschließend auf <b>Apply</b> (Übernehmen)                                                                                                    | ADMIN PASSWORD SETTING                                                                                                    |                                                                             |  |
|                                          | rexticit, kieken sie unsemielsend dur <b>rippiy</b> (obernehmen).                                                                                                    | Old Password                                                                                                    |                                                                             |  |
| Kameraname:                              | Geben Sie einen Namen für Ihre Kamera ein.                                                                                                    | New Password                                                                                                    |                                                                             |  |
|                                          |                                                                                                    | Retype Password                                                                                                    | turbe Decel                                                                 |  |
| LED Control (LED-                        | Wählen Sie <b>Normal</b> , um die LED auf der Vorderseite des Geräts zu aktivieren,                                                                                                    |                                                                                                    | Appiy Cancel                                                                |  |
| Steuerung):                              | oder wählen Sie <b>Off</b> (Aus), um die LED zu deaktivieren. Das Ausschalten kann                                                                                                    | SERVER SETTING                                                                                                    |                                                                             |  |
| -                                        | nützlich sei, wenn die Kamera nicht bemerkt werden soll.                                                                                                    | Camera Name                                                                                                    | DCS-6045L                                                                   |  |
|                                          |                                                                                                    | LED Control                                                                                                    | Normal      Off                                                             |  |
| User Access Control                      | Wählen Sie <b>Enable</b> (Aktivieren), um die Benutzerzugriffskontrolle zu                                                                                                    | User Access Control                                                                                                    | Enable      Disable                                                         |  |
| (Zugriffskontrolle auf                   | f aktivieren, oder <b>Disable</b> (Deaktivieren), damit nur das Administratorkonto                                                                                                    | Snapshot URL Authentication                                                                                                    | Enable Obisable (http://192.168.1.102/image/jpeg.cgi)                       |  |
| Benutzerebene):                          | Zugriff auf die Kamera hat.                                                                                                    | OSD Time                                                                                                    | Color Ped                                                                   |  |
|                                          | 5                                                                                                    |                                                                                                    | Apply Cancel                                                                |  |
| Snapshot URL                             | Wählen Sie <b>Enable</b> (Aktivieren), um den Zugriff auf die aktuelle                                                                                                    |                                                                                                    |                                                                             |  |
| Authentication                           | Momentaufnahme der Kamera über die angegebene Internetadresse                                                                                                    | ADD USER ACCOUNT                                                                                                    |                                                                             |  |
| (Momentaufnahme-                         | zuzulassen.                                                                                                    | User Name                                                                                                    |                                                                             |  |
| Ŭ URL-                                   |                                                                                                    | Password                                                                                                    |                                                                             |  |
| Authentifizierung):                      |                                                                                                    | Retype Password                                                                                                    |                                                                             |  |
|                                          |                                                                                                    |                                                                                                    | Add Cancel                                                                  |  |
| OSD-Zeit:                                | Wählen Sie <b>Enable</b> (Aktivieren), damit dem Kameravideo die aktuelle Uhrzeit                                                                                                    | USER LIST                                                                                                    |                                                                             |  |
|                                          | hinzugefügt wird, und wählen Sie eine Farbe, die für den Text verwendet wird.                                                                                                    | no. name                                                                                                    | modify delete                                                               |  |
|                                          |                                                                                                    |                                                                                                    |                                                                             |  |
| Add User Account                         | Sie können neue Benutzer erstellen, die das Video Ihrer Kamera ansehen                                                                                                    |                                                                                                    |                                                                             |  |
| (Benutzerkonto                           | können. Benutzerkonten können nur auf den Bereich Live Video der Web-Konfigurationsoberfläche zugreifen, jedoch nicht auf                                                                                                    |                                                                                                    |                                                                             |  |
| hinzufügen):                             | andere Bereiche, und sie können keine Einstellungen ändern.                                                                                                    | ,,,                                                                                                    |                                                                             |  |
|                                          |                                                                                                    |                                                                                                    |                                                                             |  |
|                                          | nen neuen Benutzer zu erstellen, geben Sie einen Benutzernamen und ein Kennwort ein, geben Sie das Kennwort nochmals                                                                                                    |                                                                                                    |                                                                             |  |
|                                          | Um einen neuen Benutzer zu erstellen, geben Sie einen Benutzernamen und ei                                                                                                    | in Kennwort ein,                                                                                                    | geben Sie das Kennwort nochmais                                             |  |
|                                          | Um einen neuen Benutzer zu erstellen, geben Sie einen Benutzernamen und ei<br>ein und klicken Sie dann auf <b>Add</b> (Hinzufügen). Es können bis zu 8 Benutzerko                                                                                                    | in Kennwort ein,<br>onten erstellt wei                                                                                                    | den.                                                                        |  |
|                                          | Um einen neuen Benutzer zu erstellen, geben Sie einen Benutzernamen und ei<br>ein und klicken Sie dann auf <b>Add</b> (Hinzufügen). Es können bis zu 8 Benutzerko                                                                                                    | in Kennwort ein,<br>onten erstellt wei                                                                                                    | den.                                                                        |  |
| User List                                | Um einen neuen Benutzer zu erstellen, geben Sie einen Benutzernamen und ei<br>ein und klicken Sie dann auf <b>Add</b> (Hinzufügen). Es können bis zu 8 Benutzerko<br>Zeigt die Kontonamen der autorisierten Benutzer an. Sie können jedes Konto d                         | in Kennwort ein,<br>onten erstellt wei<br>lurch Klicken auf                                                                                                    | geben Sie das Kennwort hochmals<br>den.<br>das Ändern- oder Löschen-Symbol  |  |
| User List<br>(Benutzerliste):            | Um einen neuen Benutzer zu erstellen, geben Sie einen Benutzernamen und ei<br>ein und klicken Sie dann auf <b>Add</b> (Hinzufügen). Es können bis zu 8 Benutzerko<br>Zeigt die Kontonamen der autorisierten Benutzer an. Sie können jedes Konto d<br>ändern oder löschen. | in Kennwort ein,<br>onten erstellt wei<br>lurch Klicken auf                                                                                                    | geben Sie das Kennwort hochmais<br>rden.<br>das Ändern- oder Löschen-Symbol |  |

### System

In diesem Abschnitt können Sie Ihre Konfiguration speichern und wiederherstellen, die Werkseinstellungen wiederherstellen und/oder Ihre Kamera neu starten.

| Save To Local Hard                                       | Klicken Sie auf Save Configuration (Konfiguration speichern), um die                                                                                                    | SYSTEM                                                                                   |                                 |
|----------------------------------------------------------|----------------------------------------------------------------------------------------------------|------------------------------------------------------------------------------------------|---------------------------------|
| Drive (Auf der<br>lokalen Festplatte                     | aktuelle Konfiguration auf İhrem lokalen PC zu speichern.                                                                                                    | Here you can save and restore your configuration, restore the factory setting<br>camera. |                                 |
| speichern):                                              |                                                                                                    | SYSTEM                                                                                   |                                 |
| Load From Local                                          | Um eine früher gespeicherte Konfiguration zu laden, klicken                                                                                                    | Save To Local Hard Drive                                                                 | Save Configuration              |
| hard Drive (Von der                                      | Sie auf <b>Browse</b> (Durchsuchen), wählen Sie die gespeicherte                                                                                                    | Load From Local Hard Drive                                                               |                                 |
| laden):                                                  | From File (Konfig. von Datei wiederherst.).                                                                                                    |                                                                                          | Restore Configuration From File |
|                                                          |                                                                                                    | Restore To Factory Default                                                               | Restore Factory Defaults        |
| Restore To Factory<br>Default (Auf<br>Werkseinstellungen | Klicken Sie auf <b>Restore Factory Defaults</b> (Werkseinstellungen wiederherstellen), um alle Einstellungen auf die Werkseinstellungen zurückzusetzen. Bitte beachten Sie, dass dadurch alle Änderungen gelöscht werden, die Sie an den Einstellungen der Kamera vorgenommen haben. | Reboot The Device                                                                        | Reboot the Device               |
| zurücksetzen):                                           |                                                                                                    |                                                                                          |                                 |
| <b>Reboot The Device</b>                                 | Klicken Sie auf <b>Reboot the Device</b> (Gerät neu starten), um das Gerät                                                                                                    |                                                                                          |                                 |

(Gerät neu starten): neu zu starten.

settings, and/or restart the

Browse...

## Firmware-Upgrade

Ihre aktuelle Firmware-Version und das Datum werden auf Ihrem Bildschirm angezeigt. Auf der D-Link Support-Seite können Sie überprüfen, welche die aktuellen Firmware-Versionen sind.

Um die Firmware Ihrer DCS-6045L zu aktualisieren, laden Sie die aktuelle Firmware von der D-Link Support-Seite auf Ihre lokale Festplatte herunter. Klicken Sie auf **Browse...** (Durchsuchen) und wählen Sie die Fimware-Datei. Klicken Sie dann auf **Upload** (Hochladen), um das Firmware-Upgrade zu starten.

**Warnung**: Das Firmware-Upgrade darf nicht unterbrochen werden, da sonst die Kamera beschädigt werden kann. Schalten Sie während des Firmware-Upgrades Ihre Kamera oder Ihren PC nicht aus und schließen Sie Ihren Webbrowser erst, wenn der Vorgang abgeschlossen ist. Es wird außerdem dringend empfohlen, eine Kabelverbindung für Ihre Kamera und Ihren PC zu verwenden, wenn Sie ein Upgrade der Firmware durchführen.

#### FIRMWARE UPGRADE

A new firmware upgrade may be available for your camera. It is recommended that you keep your camera firmware up to date to maintain and improve its functionality and performance. Click here <u>D-Link Support Page</u> to check for the latest available firmware version.

To upgrade the firmware on your IP camera, please download and save the latest firmware version from the D-Link Support Page to your local hard drive. Locate the file on your local hard drive by clicking the Browse button. Once you have found and opened the file using the browse button, click the **Upload** button to start the firmware upgrade.

| FIRMWARE INFORMATION       |            |        |  |  |
|----------------------------|------------|--------|--|--|
| Current Firmware Version : | 0.99       |        |  |  |
| Current Firmware Date :    | 2013-12-23 |        |  |  |
| Current Agent Version :    | 2.0.17-b40 |        |  |  |
|                            |            |        |  |  |
|                            |            |        |  |  |
| FIRMWARE UPGRADE           |            |        |  |  |
| FIRMWARE UPGRADE           |            |        |  |  |
| FIRMWARE UPGRADE           |            | Browse |  |  |

## Status Geräteinfo

Dieser Abschnitt zeigt Ihnen alle Informationen zu Ihrem Gerät und den Netzwerkeinstellungen im Detail.

| DEVICE INFO                                                                                                    |                          |  |  |
|----------------------------------------------------------------------------------------------------|--------------------------|--|--|
| All of your network connection details are displayed on this page. The firmware version is also displayed here. |                          |  |  |
| BASIC INFORMATION                                                                                               |                          |  |  |
| Camera Name                                                                                                    | DCS-6045L                |  |  |
| Time & Date                                                                                                    | 06 Jan 2014 1:30:16 A.M. |  |  |
| Firmware Version                                                                                                | 0.99 (2013-12-23)        |  |  |
| Agent Version                                                                                                   | 2.0.17-b40               |  |  |
| MAC Address                                                                                                    | 00 FF 00 65 89 01        |  |  |
| IP Address                                                                                                    | 192.168.1.102            |  |  |
| Subnet Mask                                                                                                    | 255.255.255.0            |  |  |
| Default Gateway                                                                                                 | 192.168.1.1              |  |  |
| Primary DNS                                                                                                    | 192.168.1.1              |  |  |
| Secondary DNS                                                                                                   | 0.0.0.0                  |  |  |
| DDNS                                                                                                    | Disable                  |  |  |
| UPnP Port Forwarding                                                                                            | Disable                  |  |  |
|                                                                                                    |                          |  |  |
| FTP Server Test                                                                                                 | No test conducted.       |  |  |
| E-mail Test                                                                                                    | No test conducted.       |  |  |

Refresh

### **Aktiver Benutzer**

Auf dieser Seite sind alle Informationen über aktive Benutzer wie beispielsweise der Benutzername, die IP-Adresse und die Zeit aufgeführt, zu der der Kamerazugriff begann.

| ACTIVE USER |                                                                                                    |  |            |      |  |  |  |
|-------------|----------------------------------------------------------------------------------------------------|--|------------|------|--|--|--|
| This pa     | This page lists active user information, including user name, IP address and the initial access time. |  |            |      |  |  |  |
| USER LIST   |                                                                                                    |  |            |      |  |  |  |
| no.         | user name                                                                                             |  | IP address | time |  |  |  |
|             |                                                                                                    |  |            |      |  |  |  |
| Refresh     |                                                                                                    |  |            |      |  |  |  |

# Fehlerbehebung

#### 1. Was bedeutet Fernzugriff (oder Remote Zugriff)? Wie aktiviere ich ihn?

Fernzugriff ermöglicht Ihnen, problemlos von jedem Computer mit einer Verbindung zum Internet über einen Webbrowser auf Ihre Kamera zuzugreifen. So können Sie sich die Aufnahmen Ihrer Kamera ansehen und Einstellungen vornehmen, auch wenn Sie nicht zuhause sind.

Um den Fernzugriff zu aktivieren, befolgen Sie einfach die Anweisungen des Installationsassistenten, der sich auf der im Lieferumfang enthaltenen CD befindet.

Nach der Ausführung des Assistenten erscheint "Remote Status: Enabled on the summary page (Fernstatus: Auf der Übersichtsseite aktiviert).

Erscheint die Anzeige "Remote Status: Disabled' (Fernstatus: deaktiviert), überprüfen Sie bitte, ob:

...die LED auf der Vorderseite Ihrer Kamera durchgehend grün leuchtet

- ...Sie eine Internetverbindung haben
- ...die LAN- und WAN-Verbindungen Ihres Routers ordnungsgemäß funktionieren
- ... UPnP für Ihren Router aktiviert ist (wenn UPnP nicht von Ihrem Router unterstützt wird, sehen Sie für weitere Informationen im Anhang A nach)

...Ihr Router eine öffentliche IP-Adresse bekommen kann

...Ihr Router mit der neuesten Firmware aktualisiert ist

...Sie versucht haben, Ihren Router neu zu starten, indem Sie ihn aus- und dann wieder eingeschaltet haben

Nach Prüfung bzw. Durchführung der oben beschriebenen Punkte, können Sie auf 'Retry' (Erneut versuchen) klicken, um die Übersichtsseite zu aktualisieren und zu sehen, ob der Fernzugriff aktiviert wurde.

#### 2. Was tun, wenn ich mein Kennwort vergessen habe?

Wenn Sie Ihr Kennwort vergessen haben, müssen Sie alle Einstellungen Ihrer Kamera zurücksetzen (auch Hard Reset genannt). Dieser Vorgang setzt alle Ihre Einstellungen auf die werkseitigen Standardeinstellungen zurück.

Um die Einstellungen Ihrer Kamera zurückzusetzen, verwenden Sie eine entsprechend auseinandergezogene Büroklammer (oder einen ähnlich spitzen Gegenstand) und drücken und halten Sie die RESET-Taste mindestens 10 Sekunden lang, während Ihre Kamera angeschlossen ist.

### 3. Warum leuchtet die LED nicht auf?

Möglicherweise liegt ein Fehler mit der Stromversorgung vor. Vergewissern Sie sich, dass Sie für die Netzwerkkamera das mitgelieferte Netzteil (DC 5V) verwenden. Stellen Sie sicher, dass das Gerät korrekt an die Stromversorgung angeschlossen ist. Wenn die Kamera ordnungsgemäß funktioniert, ist die LED möglicherweise deaktiviert. Informationen zum Aktivieren der LED finden Sie unter "Admin" auf Seite 44.

### 4. Warum ist die Netzwerkverbindung der Kamera nicht verlässlich?

Möglicherweise liegt ein Problem mit dem Netzwerkkabel vor. Um die Funktionsfähigkeit der Kabel zu prüfen, senden Sie einen Ping an die Adresse eines erkannten Geräts im Netzwerk. Liegt kein Problem mit den Kabeln vor und das Netzwerk ist ansprechbar, sollten Sie eine Antwort ähnlich der folgenden erhalten: (...bytes = 32 time = 2 ms).

Ein anderes mögliches Problem könnte sein, dass das Netzwerkgerät, wie ein Hub oder Switch, die von der Netzwerkkamera genutzt werden, nicht einwandfrei funktioniert. Vergewissern Sie sich, dass die Stromversorgung für die Geräte gewährleistet ist und sie ordnungsgemäß funktionieren.

### 5. Warum funktioniert die Netzwerkkamera lokal, aber nicht aus der Ferne?

Der Grund könnte der Firewall-Schutz sein. Wenden Sie sich an Ihren Systemadministrator. Die Einstellungen der Firewall müssen möglicherweise geändert werden, damit auf die Netzwerkkamera von außerhalb Ihres LAN zugegriffen werden kann. Weitere Informationen finden Sie im Abschnitt zur Installation Ihrer Kamera hinter einem Router.

Stellen Sie sicher, dass Ihre Netzwerkkamera nicht mit einem Webserver in Konflikt ist, den Sie möglicherweise auf Ihrem Netzwerk ausführen.

Die standardmäßige Router-Einstellung könnte ein Grund sein. Prüfen Sie, ob die Konfiguration der Router-Einstellungen den Zugriff auf die Netzwerkkamera von außerhalb Ihres LAN erlaubt.

### 6. Warum erscheinen helle vertikale weiße Linien über dem ganzen Bild?

Es könnte sein, dass der Bildsensor überlastet wurde. Dies kann geschehen, wenn er hellen Lichtquellen, wie direktem Sonnenlicht oder Halogenlampen, ausgesetzt wurde. Bringen Sie die Kamera sofort an einem schattigeren Ort an, da der Sensor beschädigt wird, wenn er längere Zeit hellem Licht ausgesetzt wird.

### 7. Die Kamera produziert verrauschte Bilder. Wie kann ich das Problem lösen?

Die Videobilder sind möglicherweise verrauscht, wenn die Kamera in einer sehr schwach ausgeleuchteten Umgebung verwendet wird.

#### 8. Die Bilder sind von schlechter Qualität. Wie kann ich die Bildqualität verbessern?

Vergewissern Sie sich, dass die Anzeigeeigenschaften Ihres Computers auf eine Farbqualität von mindestens 6 Bit eingestellt sind. Bei 16 oder 256 Farben erzeugt Ihr Computer Farbverlaufeffekte, so genanntes Dithering, in dem Bild, was dazu führt, dass das Bild in schlechter Qualität erscheint.

Möglicherweise müssen Sie auch Ihre Bildeinstellungen überprüfen, um sicherzustellen, dass Helligkeit, Kontrast und andere Einstellungen richtig sind. Weitere Informationen finden Sie unter "Bildeinrichtung" auf Seite 32.

### 9. Warum stehen über den Webbrowser keine Bilder zur Verfügung?

Möglicherweise ist ActiveX deaktiviert. Wenn Sie die Bilder über den Internet Explorer anzeigen, vergewissern Sie sich, dass ActiveX im Menü 'Internetoptionen' aktiviert ist. Sie müssen eventuell auch die Sicherheitseinstellungen Ihres Webbrowsers ändern, damit das ActiveX Plugin installiert werden kann.

Wenn Sie eine niedrigere Version des Internet Explorers als Version 6 nutzen, müssen Sie ein Upgrade Ihres Webbrowsers vornehmen, um das von der Internetkamera übertragene Streaming Video zu sehen.

# **Technische Daten**

#### SYSTEMANFORDERUNGEN

- Microsoft Windows<sup>®</sup> 8/7/Vista/XP oder Mac mit OS X 10.6 oder höher
- PC mit 1,3 GHz oder höher und mindestens 128 MB RAM
- Internet Explorer 7, Firefox 12, Safari 6 oder Chrome 20 oder höher mit Java (installiert und aktiviert)

#### NETZWERKPROTOKOLL

- IPV4, ARP, TCP, UDP, ICMP
- DHCP Client
- NTP Client (D-Link)
- DNS Client
- DDNS Client (Dyndns und D-Link)
- SMTP Client
- FTP Client
- HTTP Server
- PPPoE
- UPnP Portweiterleitung

### **INTEGRIERTES PROTOKOLL**

• HomePlug AV

### **RÜCKSETZKNOPF (RESET)**

Auf werkseitige Standardeinstellungen zurückzusetzen

### **VIDEO CODECS**

- H.264
- MJPEG
- JPEG für Standbilder

### VIDEOFUNKTIONEN UND -LEISTUNGSMERKMALE

• Einstellbare Bildgröße und -qualität

- Zeitstempel und Text-Overlay
- Konfigurierbare Bewegungserkennungsfenster
- Bildumdrehen und Spiegeln
- Momentaufnahme vor Ereignis

### AUFLÖSUNG

• 1280 x 720, 640 x 480, 320 x 240 bei bis zu 30 fps

### OBJEKTIV

• Brennweite: 3,3 mm, F2.0

### SENSOR

• 1/4" 1 MP progressiver CMOS-Sensor

### IR-LED

• 6 Meter Reichweite

### MINDESTBELEUCHTUNG

- Farbe: 1 LUX @ F2,0 (Tag)
- S/W: 0 LUX @ F2,0 (Nacht)

### SICHTWINKEL

- Horizontal: 68,88°
- Vertikal: 37,85°
- Diagonal: 79,77°

### DIGITALER ZOOM

• Bis zu 4x

### **3A-STEUERUNG**

- AGC (Auto Gain Control/Automatische Verstärkungsregelung)
- AWB (Auto White Balance/Automatischer Weißabgleich)

#### **Technische Daten**

AES (Auto Electronic Shutter/Automatischer elektronischer Shutter)

#### STROM

• Eingang: 100-240 V AC, 50/60 Hz

#### ABMESSUNGEN (B X T X H)

• 113 x 114 x 139 mm

#### GEWICHT

- 262 Gramm (ohne Untersatz)
- Untersatz: 60,8 Gramm

#### MAX. STROMVERBRAUCH

• 8W

### BETRIEBSTEMPERATUR

• 0 °C bis 40 °C

### LAGERTEMPERATUR

• -20 °C bis 70 °C

#### LUFTFEUCHTIGKEIT

• 20 - 80 % RLF nicht kondensierend

### EMISSION (EMI), SICHERHEIT UND ANDERE ZERTIFIZIERUNGEN

- FCC Class B
- IC
- C-Tick
- CE